# Release update Q3 2024

## Visma.net Payroll

peple

## Onderwerpen

- WNT (Wet Normering Topinkomens) Waarschuwing
- Nieuw veld Datum uit dienst (niet toekomstig)
- Salarisstrook verduidelijking Eerder verwerkt bedrag tonen.
- Controle Indicatie WW, ZW en WAO/IVA/WGA basis
- Uurloners Waarde "Z"
- Verbeteringen Salariswizard Nieuwe Payroll UI (Spreker Hans de Bruin)

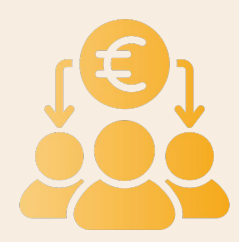

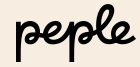

## WNT Waarschuwing

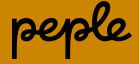

#### WNT Waarschuwing

Gereleased op 1 augustus Release 249.

Met ingang van deze release is het in het systeem mogelijk gemaakt een waarschuwing te geven op het moment een werknemer boven de WNT norm uit dreigt te komen.

Gedurende het jaar wordt er getoetst op het maximum WNT jaarbedrag welke bij een medewerker van toepassing is.

Hiervoor zijn 2 componenten aangemaakt:

Component 9090020 WNT Jaarinkomen Component 9090010 Maximum WNT Jaarbedrag

Wanneer het WNT Jaarinkomen groter is dan het Maximum WNT Jaarbedrag zal er een waarschuwing op het Fouten en Waarschuwingen rapport.

#### **Rapport Fouten en Waarschuwingen**

Dit zojuist genoemde rapport is een standaard rapport, deze kun je terugvinden bij

Rapportages -> Rapportages -> Fouten en Waarschuwingen

|              |         |         |               |     |                   |                                                                                                    | Pagina 1/1        |
|--------------|---------|---------|---------------|-----|-------------------|----------------------------------------------------------------------------------------------------|-------------------|
| Emst         | Periode | Wnr Na  | aam werknemer | lkv | Contract Foutcode | Foutmelding                                                                                                    |                   |
| Waarschuwing | 2025-2  | 8006 80 | 006 WNT check |     | E-WNT-01          | O.b.v. gerealiseerd en geprognotiseerd inkomen wordt het maximum WNT bedr<br>overschreden. Inkomen: 258081 , Max. WNT: 233000 | g dit jaar        |
|              |         |         |               |     |                   |                                                                                                    |                   |
|              |         |         |               |     |                   |                                                                                                    |                   |
|              |         |         |               |     |                   |                                                                                                    | $\langle \rangle$ |
|              |         |         |               |     |                   |                                                                                                    | $\mathbf{X}$      |
|              |         |         |               |     |                   |                                                                                                    |                   |
|              |         |         |               |     |                   |                                                                                                    |                   |

**DEMO** 

### WNT Waarschuwing in het rapport

Wanneer verschijnt de waarschuwing in het rapport:

- Voor werknemers die gekoppeld zijn aan een functie waarvoor de WNT norm van toepassing is
- Voor werknemers die een bruto periodesalaris ontvangen gelijk aan of hoger dan het op bedrijfsniveau ingestelde bruto salaris.

Let op: Standaard is de waarschuwing uitgezet in Tabel 30000.

| Als eerste gaa                                                                                                    | plan<br>arschuwing                                   | en bij Key 160WNT welke WNT normerin           | ng van |
|----------------------------------------------------------------------------------------------------|------------------------------------------------------|------------------------------------------------|--------|
| toepassing is                                                                                                    | in net bedrijt.                                      | <pre>//</pre>                                  |        |
| 30000 - Klant instellingen                                                                                                    |                                                      | Maak wijzigingen geldig van 01-01-2024 🎆 t/m   | $\sim$ |
| 30000 - Klant instellingen<br>Cao Woondiensten (Overerven van Netherland                                                                                                    | s, Rocc)                                             | Maak wijzigingen geldig van 01-01-2024 🕅 t/m 🕅 |        |
| 30000- Klant instellingen<br>Cao Woondiensten (Overeven van Netherland<br>In deze tabel dienen algemene gegevens i                                                                                                    | s. Roct)                                             | Maak wijzigingen geldig van 01-01-2024 🎊 t/m 🎆 | $\sum$ |
| 30000 - Klant instellingen<br>Geo Woondiensten (Overenven van Netherland<br>In deze tabei dienen algemene gegevens i<br>Dis prorata<br>& Geof "null" als resultaat als waarde niet w<br>100                                                                                                    | s. Root)<br>ordt gevonden                            | Maakwijzgingen geldig van 01-01-2024 🎆 t/m 🎆   |        |
| 30000 - Klant instellingen<br>Cao Woondiensten (Dverenven van Netherlanc<br>In deze tabei dienen algemene gegevens i<br>Dis provras<br>RF Geef "null" als resultat als waarde niet w<br>160<br>Key e Acadéer<br>Easte waarde                                                                                          | s. Root)<br>srdt gewonden<br>Parameter<br>Referentie | Maak wijzigingen geldig van 01-01-2024 🕅 tim 🍘 |        |
| 30000 -     Klant instellingen       Cao Woondiensten (Overerven van Netherlan:       In deze tabel dienen algemene gegevens1       Is priorata       Rf Geef "null" als resultaat als waarde niet w       160       Kyp                                                                                              |                                                      | Maak wijzgingen geldig van 01-01-2024 😭 t/m 😭  |        |
| 30000 - Kiant instellingen<br>Cao Woondiensten (Overenven van Netherland<br>In deze tabei dienen algemene gegevens i<br>Dis porosta<br>Bit Goef "null" als resultat als waarde niet w<br>100 Key of Category &<br>Keferensie<br>Easte waarde<br>1500/N/T Algemeen<br>1 tot 1 van 1 resultaten (gefiterd uit 15 result |                                                      | Maak wijzigingen geldig van 01-01-2024 🕅 tim 🕋 |        |

Onderhoud van de mogelijkheden in Tabel 30000 worden gedaan in Tabel 11300.

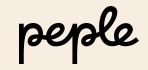

## Stappenplan WNT Waarschuwing configuratie (2)

De volgende stap is op functieniveau in HRM de juiste WNT normering in te stellen.

Hierin zijn 3 keuzes te maken:

- 1. Topfunctionaris (WNT bezoldigingsmaximum)
- 2. Voorzitter toezichthoudende raad (15% van het bezoldigingsmaximum)
- 3. Lid toezichthoudende raad (10% van het bezoldigingsmaximum)

De functies die je wil inrichten met de WNT normering kun je terugvinden in:

HRM -> Applicatiebeheer -> Organisatie -> Functies, Tabblad algemeen - veld WNT indicatie

| Naam:<br>Omschrijving:                           |                                                                       | *      |                      |
|--------------------------------------------------|-----------------------------------------------------------------------|--------|----------------------|
| Document:                                        | <b>♂</b><br>⑧ Nederlands ○ Engels                                     |        | Aantai tokens: 0/254 |
| Functietype:<br>Externe code:<br>Functierubriek: | Direct (Indirect     (Geen gekozen)     N.v.t.                        | •<br>• |                      |
| Functiefamilie:<br>Categorie:                    | (Geen gekozen)<br>N.v.t                                               | *      |                      |
| Code beroep:<br>WNT-indicatie:                   | Onbekend<br>Geen geselecteerd<br>Geen geselecteerd<br>Topfunctionaris |        |                      |

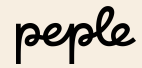

## Stappenplan WNT Waarschuwing configuratie (3)

Tevens heb je de mogelijkheid in de Tabel 30000 Key 160WNT een periode salaris in te stellen. Geef in de kolom Waarde dan een bedrag in.

Dit zorgt ervoor dat ook de werknemers die aan of boven de ondergrens zitten met het bruto salaris en waarbij de WNT Maximum normbedrag wordt overschreden ook getoond worden in het rapport.

Deze mogelijkheid kan handig zijn wanneer je in het rapport ook medewerkers wilt zien die boven de WNT normering verdienen maar die op basis van hun functie niet in de WNT vallen.

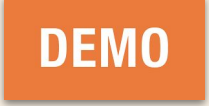

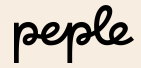

### **Maximum WNT Jaarbedrag**

Het WNT normbedrag wordt berekend per functie en contract. Hierbij kijkt het systeem ook naar rato van de lengte dienstverband en naar de deeltijdfactor.

Elke periode wordt het aantal gerealiseerde kalenderdagen en de gemiddelde deeltijdfactor voor die periode opgeslagen op component 90y0040 WNT Gerealiseerde DTF x Dagen \*\*\*\*\*.

Daarnaast wordt er per periode ook een prognose gedaan van het aantal kalenderdagen en de deeltijdfactor voor het resterende deel van het jaar. Dit wordt opgeslagen op component 90y0060 WNT prognose DTF x Dagen \*\*\*\*\*.

Vervolgens wordt het WNT jaarbedrag berekend middels de volgende formule (WNT normbedrag / kalenderdagen loonjaar) \* (kalenderdagen actief x Gemiddelde deeltijdfactor).

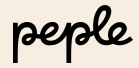

## **Berekening WNT Jaarinkomen**

Bij de berekening van het WNT jaarinkomen houdt het systeem rekening met het gerealiseerde deel inkomsten en een prognose deel.

Naarmate het jaar vordert zal het gerealiseerde deel steeds groter worden en daardoor steeds dichterbij de werkelijke jaarsalaris gegevens komen te liggen.

Het gerealiseerde deel:

- Alle belaste componenten (Tabel inkomen en Bijzonder tarief)
- Werkgeversdeel van pensioen en afdracht regelingen

Per periode wordt per functie het gerealiseerde deel op component berekend en opgeslagen 90y0000 WNT Realisatie Het prognose deel:

- Van alle vaste belaste componenten, die op de laatste dag van de periode van toepassing zijn, wordt een prognose bedrag berekend voor de resterende periodes.
- Voor het vakantiegeld wordt t/m de periode van uitbetalen een prognose berekend.
- Voor de extra uitkeringen wordt t/m de periode van uitbetalen een prognose berekend.
- Voor alle pensioen- en afdracht regelingen wordt een prognose bedrag berekend voor de resterende periodes.
- Voor persoonlijke budgetten gaan we er in de basis vanuit dat die volledig tot uitbetaling zullen komen.

Per periode wordt per functie het prognose deel berekend en opgeslagen op component 90y0010 WNT Prognose \*\*\*\*\*

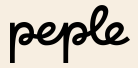

### Uitzonderingen

In beide delen wordt een aantal bedragen uitgezonderd. Het gaat om de volgende componenten:

- 42200 Ontslagvergoeding / transitievergoeding
- 42400 Overlijdensuitkering (bruto)
- 48780 TransitievergoedingHet WNT

## Handmatig Afwijken

Het is mogelijk om per werknemer af te wijken van het maximum WNT welke is ingesteld op bedrijfsniveau. Hiervoor gebruik je component 9510.

Bij meerdere contracten is het niet nodig dit per contract op te geven. Muteren op 1 contract is voldoende. Let wel dat het contract waarop je de mutatie verwerkt een actief contract is.

Bij beëindiging van het contract waarop je deze component gebruikt dien je een ander contract te kiezen hier de mutatie naar opnieuw te doen.

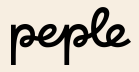

Nieuw veld Datum uit dienst (niet toekomstig)

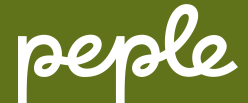

## Salarisstrook - Nieuw veld Datum uit dienst (niet toekomstig)

In de Salarisstrook configuratie is het nieuwe veld Datum uit dienst (niet toekomstig) toegevoegd aan de sectie Contract / Werknemer details. De inhoud van dit veld is gelijk aan het bestaande veld Datum uit dienst maar wordt enkel getoond wanneer de uit dienst datum voor of in de periode ligt waar de salarisstrook betrekking op heeft.

De gebruiker kan het nieuwe veld in de Salarisstrook configuratie toevoegen via drag en drop.

Op de salarisstrook wordt het nieuwe veld getoond zonder de toevoeging "(niet toekomstig)"

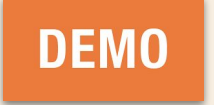

Salarisstrook Verduidelijking Eerder verwerkt bedrag tonen

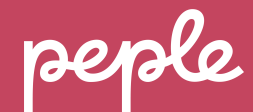

#### Salarisstrook Verduidelijking \*Eerder verwerkt bedrag tonen\*

Voor een betere weergave van TWK-mutaties op de salarisstrook hebben we de mogelijkheid toegevoegd om een "eerder verwerkt bedrag" te tonen.

Op de salarisstrook wordt dan bij een TWK berekening een correctieterm in de formule getoond, waardoor Aantal \* Prijs \* Factor + Eerder verwerkt resulteert in het bedrag zoals wordt getoond in de TWK kolom.

| C Omschrijving                  | Aantal/Prijs/Factor/Eerder verwerkt                                                              | Bedrag   | TWK                      | Belast                      |
|---------------------------------|--------------------------------------------------------------------------------------------------|----------|--------------------------|-----------------------------|
| 2 Periode salaris - Sector Zorg | 2.908,00 * 100,00%                                                                               | 2.908,00 |                          | 2.908,00                    |
| 2 ORT 25%                       | 3,00 * 20,00 * 25,00 6 - 13,25<br>7,00 * 20,00 * 25,00 6 - 4,42<br>2,00 * 20,00 * 25,00 6 - 4,42 |          | 1,75*<br>30,58*<br>5,58* | 1,75**<br>30,58**<br>5,58** |

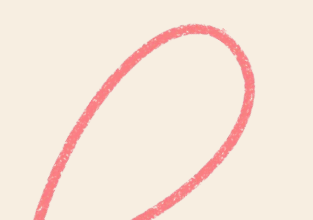

De nieuwe optie kun je inschakelen door bij Rapportages  $\rightarrow$  Salarisstrook  $\rightarrow$  Salarisstrook configuratie  $\rightarrow$  Geavanceerde onderdelen  $\rightarrow$  Eerder verwerkt bedrag tonen een vinkje te zetten.

Meer info over de werking ook te lezen in release V250.

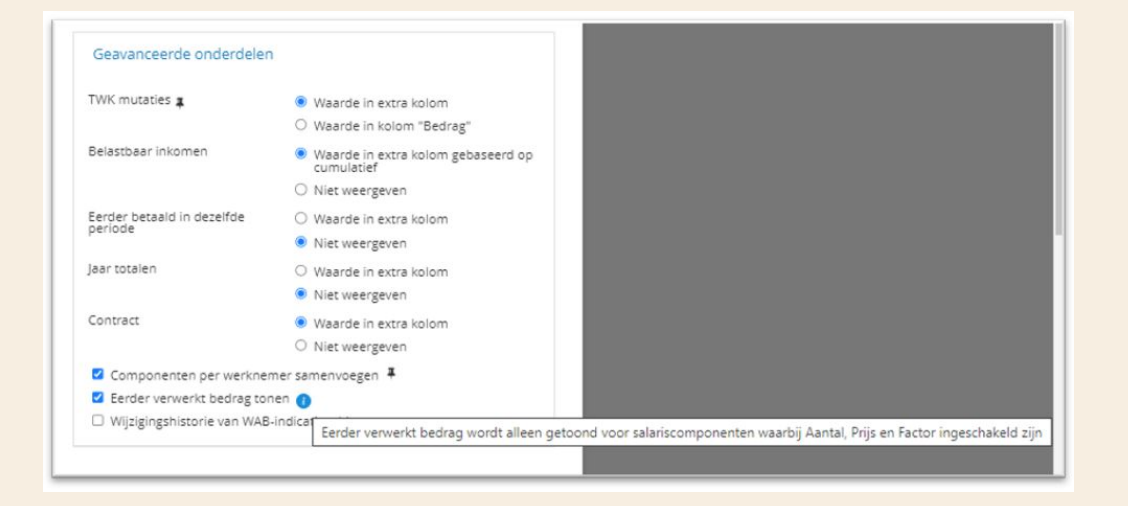

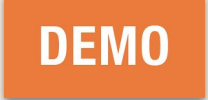

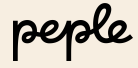

# Controle Indicatie WW,ZW en WAO/IVA/WGA basis

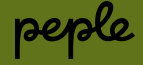

## Controle Indicatie WW,ZW en WAO/IVA/WGA basis

Het is niet (meer) toegestaan om de indicaties WW, ZW en WAO/IVA/WGA Basis op de inkomstenverhouding gedurende de looptijd van de inkomstenverhouding te wijzigen. Indien deze verzekeringsindicaties wijzigen dient er een nieuwe inkomstenverhouding (en daarom ook een nieuw contract) aangemaakt te worden. Dit speelt bijvoorbeeld als de werknemer na de AOW leeftijd doorwerkt.

Hiervoor is per 2024 een nieuwe blokkerende melding gemaakt:

E-TAX-53 Het is niet toegestaan om de indicaties WW, ZW en/of WAO/IVA/WGA Basis te wijzigen gedurende de looptijd van de IKV. Er moet een nieuw contract met nieuwe IKV aangemaakt worden.

Aangegeven zal worden welke indicaties zijn gewijzigd en of dat binnen de genoemde periode gebeurd of t.o.v. de voorgaande periode.

\* Wanneer foutmelding verschijnt is volgende actie vereist:

Maak een nieuw contract met nieuwe inkomstenverhouding aan.

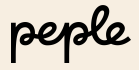

## Uurloners Waarde "Z"

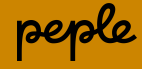

#### Uurloners waarde "Z"

Wanneer er is ingericht bij de belastingregel (IKV belastingregel details) in HRM dat de incidentele inkomstenvermindering op automatisch bepalen staat, dan zal bij korting bij ziekte bij vaste salarianten automatisch de waarde "Z" afgeleid worden.

Deze functionaliteit is nu uitgebreid en ook voor Uurloners beschikbaar.

De waarde "Z" is in de loon- en UPA aangifte te zien bij de Code incidentele inkomstenvermindering.

Voor de uurloners wordt de waarde "Z" afgeleid zodra er een transactie is op één van onderstaande componenten:

11010 Ziekte percentage11020 Ziekte SFB percentage11030 Zwangerschaps percentage11040 Ziekte ivm zwangerschap percentage

|                                                                                                    | and a state                   |                                                                                                    |                                                                                                    |                                                                                                    |   |
|----------------------------------------------------------------------------------------------------|-------------------------------|----------------------------------------------------------------------------------------------------|----------------------------------------------------------------------------------------------------|----------------------------------------------------------------------------------------------------|---|
|                                                                                                    | o overige reason              |                                                                                                    |                                                                                                    |                                                                                                    |   |
| Naam:                                                                                                    | Yeek. (1090)                  |                                                                                                    |                                                                                                    |                                                                                                    |   |
| Belastingregels werknemer algemeen<br>Ingangsdatum:                                                                                                    | •                             | 01-mt-2024                                                                                                    |                                                                                                    |                                                                                                    | 1 |
| 2onggehandispterikonting:<br>Heffingskonting tocosoen:<br>Orendiap titiscome tariet<br>Ni konstelling b.t.:<br>Prenies verknemereverskeringen:<br>LSV Ober / Schöfing)<br>LSV obereverknemer:<br>Landcode:                              |                               | Nes<br>(poin naards)<br>(geen naards)<br>(geen naards | Wachtgold oude regalise:<br>Alfeetstaarde ouderekerting:<br>Ownoodbacker, premie valkswirz.:<br>Gemoodbackarvard ver alle auch<br>Gestaarde ouder alle auch<br>Gestaarde ouder alle auch<br>Gestaarde ouder alle alle alle alle<br>Gestaarde ouder alle alle alle<br>Gestaarde ouder alle alle alle<br>Gestaarde ouder alle alle<br>Gestaarde ouder alle alle<br>Gestaarde ouder alle<br>Gestaarde ouder alle<br>Gest | Ine<br>Nee<br>Tilse<br>Tilse<br>Nee<br>Nee<br>Nee                                                                                                    |   |
| IKV contractrogels:                                                                                                    |                               |                                                                                                    |                                                                                                    |                                                                                                    |   |
| Alle contracten O Huidig contract (                                                                                                    | > Huidig voor alle contracten |                                                                                                    |                                                                                                    |                                                                                                    |   |
| 1.2                                                                                                    | (24017Werknemer 45            |                                                                                                    |                                                                                                    | 01-sep-2024                                                                                                    |   |
| 1.1                                                                                                    | (2401)Werknemer_AS            |                                                                                                    |                                                                                                    | 01-mrt-2024                                                                                                    |   |
| IKV belastingregel details<br>IKV belastingregel:<br>Toegepast op contracten:                                                                                                    |                               | 2401 (Werknemer_AS)<br>111,112                                                                                                    | IXV belastingregel toegepast op:<br>Oorspr. Ingangsdatum IXV                                                                                                    | 01-mrt-2024<br>(Geen)                                                                                                    | 1 |
| Losi heffingensemen:<br>CAD root:<br>Tabli:<br>Herkelingengel:<br>Auflörede tobelen:<br>Wit-rogel:<br>Tabli:<br>Colomatereline:<br>Wit-biomaterenanding:<br>Wit-biomaterenanding:<br>Schöfteling energiante:<br>Schöfteling energiante: |                               | e4573725021                                                                                                    | Sever Contrast APG:<br>T[SPA1]<br>Waterstone Contrast<br>Waterstone Contrast<br>Waterstone Contrast<br>Arear Indiational Participation<br>Arear Indiational Participation<br>Market Andream Sevent<br>Market Andream Sevent<br>M                                                                                                    | Actions which ensure<br>the set of the set of t |   |

De automatische afleiding van "Z" voor uurloners is dus gebaseerd op de registratie van een ziektepercentage, onafhankelijk van het effect op het salaris. Dit is een belangrijk verschil met de afleiding voor vaste salarianten, waar een daadwerkelijke verlaging van het salaris als gevolg van ziekte nodig is.

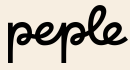

## Verbeteringen salaris run overzicht en salaris run wizard

## Nieuwe Payroll UI

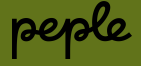

## Informatie over geschatte berekeningstijd

We hebben op het salarisrun overzicht en in de salarisrun wizard informatie toegevoegd over de geschatte berekeningstijd van de salarisrun berekening.

| l Salarisru          | in overzicht Rapportages Instellingen                                                                                                    |                                                                              | 0 🖲                                                                                                    | AO 1 - Client 1 Payroll NL Performance Test |
|----------------------|----------------------------------------------------------------------------------------------------|------------------------------------------------------------------------------|----------------------------------------------------------------------------------------------------|---------------------------------------------|
| Gesloten salarisruns |                                                                                                    |                                                                              |                                                                                                    |                                             |
|                      | Augustus 2024, Recurring wage run                                                                                                    |                                                                              | Wilzie salarierun                                                                                                    |                                             |
|                      | Betaaldatum is 25 augustus. Sluitingsdatum is 15 augustus                                                                                                    | s om 14:56 uur. 20 salarisstroken ber                                        | ekend op 15 augustus om 14:56 uur.                                                                                                    |                                             |
|                      | Alle werknemers                                                                                                    | Alle salariscomponenten                                                      | Geen rapportages geselecteerd                                                                                                    |                                             |
|                      | Ga naar validatie<br>Rapportage                                                                                                    | $\odot$                                                                      | Informatic (9)                                                                                                    |                                             |
|                      | Ga naar betaalbestand<br>Bevesijgd                                                                                                    | $\odot$                                                                      | APG is afgekeurd op 15 aug 2024 om 16:41     Meer details >                                                                                                    |                                             |
|                      | Ga naar salarisstroken<br>Gegenereerd met waarschuwing                                                                                                    |                                                                              | POGM is afgekeurd op 16 aug 2024 om 12:11     Meer details >                                                                                                    |                                             |
|                      | Ga naar loonjournaalpost<br>Gegenereerd                                                                                                    | $\odot$                                                                      | Salarisstroken gegenereerd op 12 jul 2024 om 09-16. Het generatleproces is gestart v\u00f6dr de<br>sluitingsdatum mutate van 15 aug 2024 1456 en daardoor is het mogelijk dat de<br>salarischwahn diet de meet artigele revaluten hearten.                                                                                                    |                                             |
|                      |                                                                                                    |                                                                              |                                                                                                    |                                             |
|                      | Ga naar loon- en pensioen aangifte<br>Loonaangifte: Gegenereerd: Pensioenaangifte: Afgekeurd                                                                                                    |                                                                              | Volledige lijst >                                                                                                    |                                             |
|                      | Ga naar loon- en pensioen aangite<br>Loonaangite: Gegenereerd: Pensioenaangite: Afgeleurd                                                                                                    |                                                                              | Volledige lijst >                                                                                                    |                                             |
|                      | Ganari kon en persion anglite<br>Lonauriter Geprevent Personauriter Apricurd                                                                                                    |                                                                              | Volledge lijst >                                                                                                    |                                             |
|                      | Ganair Joon en persisten anglite<br>Lossangter Geprevent Persionangter Apriland<br>September 2024, Recurring wage run<br>Betaaldatum is 25 september. Suttingsdatum is 24 septem                                                                                                    | nber om 13:00 uur <mark>Salarisrun bereke</mark>                             | Volledge lijst >                                                                                                    |                                             |
|                      | Ganair loos- en persisten anglite<br>Loorangthe Gegenerent Rensonangthe Algebrund<br>September 2024, Recurring wage run<br>Betaaldatum is 25 september. Slutingsdatum is 24 septem<br>& Alle werknemers                                                                                                    | nber om 13:00 uur <mark> Salarisrun bereke</mark><br>Alle salariscomponenten | Volledge lipt ><br>ming bezig.<br>@ Geen rapportages geselecteerd                                                                                                    |                                             |
|                      | Genau fors- en persion anglite<br>Loowardin: Genement Ansonaughte Ageture<br>September 2024, Recurring wage run<br>Betaaldatum is 25 september. Sluttingsdatum is 24 septem<br>& Alle werknemers & Alle<br>Genaar validate<br>Regenae                                                                                                    | nber om 13:00 uur <mark>Salarisrun bereke</mark><br>Alle salariscomponenten  | Wijzig salarisrun<br>Wijzig salarisrun<br>G Geen rapportages geselecteerd<br>Informatie (14)                                                                                                    |                                             |
|                      | Ginaur Joon en persiden anglite<br>Loncargher Geprevent Persionangher Ageisund<br>September 2024, Recurring wage run<br>Betaaldatum is 25 september. Sluttingsdatum is 24 septem<br>@ Alle werknemes<br>Ga naar validatie<br>Pegnese<br>Ga naar validatie<br>Negnese                                                                                                    | nber om 13:00 uur <mark> Salarisrun bereke</mark><br>Alle salariscomponenten | Volledge fipt -<br>Wijzg satarsrun<br>Wijzg satarsrun<br>G Geen rapportages geselecteerd<br>Informatie (14)<br>M psatarirun beelening is beig, De resterende berekeningstijs kan momenteel niet worden<br>ingeschat. Ververs de pagina om te sien of de satarirun berekening klaar is.                                                                                                    |                                             |
|                      | Genard fors- en persisten anglite<br>Lossangter: Gepeneerd: Personangter: Ageturd<br>September 2024, Recurring wage run<br>Betaaldatum is 25 september. Stuttingsdatum is 24 septem                                                                                                    | nber om 13.00 uur Salarisrun bereke<br>Nie salariscomponenten                | Wijzg salarsnun         Wijzg salarsnun         Ge Geen rapportages geselecteerd         Informatie (14)         De salarisnun bereikening is bezig. De resterende bereikeningstijd kan momenteel niet worden ingeschat. Ververs de pagna om te sein of de salarisnun bereikening klaar is.         Wijzg salarsnun         Informatie (14)         De salarisnun bereikening is bezig. De resterende bereikeningstijd kan momenteel niet worden ingeschat. Ververs de pagna om te sein of de salarisnun bereikening klaar is.         He in intermoglijk om de salarisnun uit te betalen, omdat anglifkes van een vorige salarisnun miet zijn geacospiererd                                                                                                    |                                             |
|                      | Genard foor- en previous narghé<br>Loovargifici Gennerod Prosonanghe Ageisurd<br>Betaldatum is 25 september. Sluttingsdatum is 24 septem<br>Alle verknemers<br>Genard validate<br>Net teschbard<br>Genard validate<br>Net teschbard<br>Metaldetatum<br>Researden<br>Genard societar reposarges op gedae.<br>Genard societar reposarges op gedae.                                                                                                    | nber om 13:00 uur <mark> Salarisrun bereke</mark><br>Alle salariscomponenten | Wijzg satarizun           Wijzg satarizun           Wijzg satarizun           Ge Geen rapportages geselecteerd           Informatie (14)           Messarizun berekening is bezig. De resterende berekeningstijd kan momenteel niet worden<br>ingeschulze Versi de pagina on te zien of de aukrizun berekeningstijd kan momenteel niet worden<br>ingeschulze Versi de pagina on te zien of de aukrizun berekeningstijd kan momenteel niet worden<br>ingeschulze Versi de pagina on te zien of de aukrizun berekeningstijd kan momenteel niet worden<br>ingeschulze Versi de pagina on te zien of de aukrizun berekeningstijd kan momenteel niet worden<br>ingestijd versi de pagina on te zien of de aukrizun berekeningstijd kan momenteel niet worden<br>ingestijd versi de pagina on mieuwer apporten te geneeren terwijl bestaand rapport<br>i tegetijd verside zield is geneergierend |                                             |
|                      | Granz foor, en persisten anglié<br>Looraugher Gegeneerdt Amsonaugher Agetuurd<br>Betaaldatum is 25 september. Skuttingsdatum is 24 septem<br>& Alle werknemers<br>Alle werknemers<br>& Alle werknemers<br>& Alle werknemers<br>& Alle werknemers<br>& Granz rudidate<br>Person<br>Granz rudidate<br>Person<br>Granz rudidate<br>Pe | nber om 13.00 uur Salarisrun bereke                                          | Wijzg salaristrum         Wijzg salaristrum         Migg bezigt.            Goen rapportages geselecteerd             Informatie (1:6)             Pestalationum berekening is bezig. De resterende berekeningstijk kan momenteel niet worden         ingeschat. Ververs de pagina om te zien of de salaristrum berekening klaar is.             Pestalationum berekening is bezig. De resterende berekeningstijk kan momenteel niet worden         ingeschat. Ververs de pagina om te zien of de salaristrum berekening klaar is.             Pestalationum berekening klaar is.             Loonangifte. Niet toegestaan om nieuwe rapporten is geneeren terwijl bestaand rapport.         1egerist700.02 2024 8 met is gencerptered             Volledge tigt -                                                                                                    |                                             |

## Extra salarisrun details op salarisrun overzicht

Op het salarisrun overzicht zullen we per salarisrun tonen of er specifieke werknemers, salariscomponenten of rapportages van toepassing zijn.

| yrott satar            | risrun overzicht Rapportages Instellingen                                                                                                    |                                                                                                    | 0                                                                                                    | AO 1 - Client 3 Payroll NL Performance Test |
|------------------------|----------------------------------------------------------------------------------------------------|----------------------------------------------------------------------------------------------------|----------------------------------------------------------------------------------------------------|---------------------------------------------|
| s Gesloten salarisruns |                                                                                                    |                                                                                                    |                                                                                                    |                                             |
|                        |                                                                                                    |                                                                                                    |                                                                                                    |                                             |
|                        |                                                                                                    |                                                                                                    |                                                                                                    |                                             |
|                        | Augustus 2024, Extra August - Pension 2<br>Betaaldatum is 13 augustus. Sluitingsdatum is 13 augustus om 20:52 uur.                                                                                                    | salarisstroken berekend op 13 augustus om 20:52 uur.                                                                                                    | Wijzig salarisrun                                                                                                    |                                             |
|                        | Alle werknemers                                                                                                    | nenten 🕝 Netto bedragen, Transitievergo                                                                                                    | eding                                                                                                    |                                             |
|                        | Ga naar validatie<br>Rapportage                                                                                                    | Informatie (5)                                                                                                    |                                                                                                    |                                             |
|                        | Ga naar betaalbestand                                                                                                    | Er zijn geen salarisstroken om te generere                                                                                                    | en                                                                                                    |                                             |
|                        | Bevestigd                                                                                                    | Journaalpost is nog niet gegenereerd                                                                                                    |                                                                                                    |                                             |
|                        | Ga naar salarisstroken<br>Niets te verzenden                                                                                                    | Loonaangifte is gegenereerd op 13 aug 20                                                                                                    | 024 om 20:54 maar is nog niet verzonden                                                                                                    |                                             |
|                        | Ga naar loonjournaalpost                                                                                                    | PGGM is gegenereerd op 13 aug 2024 om                                                                                                    | 20:54 maar is nog niet verzonden                                                                                                    |                                             |
|                        | Niet gegenereerd                                                                                                    |                                                                                                    |                                                                                                    |                                             |
|                        | iviet gegenereerd<br>Ga naar loon- en pensioen aangifte<br>Loonaagifte: Gegenereerd Pensioenaargifte: Gegenereerd                                                                                                    |                                                                                                    | Volledige lijst >                                                                                                    |                                             |
|                        | Nie genoeen<br>Ganaar kon- en pensioen angefte<br>Loossangele Gegeneered Pensioenangehe Gegeneered                                                                                                    |                                                                                                    | Volledige lijst >                                                                                                    |                                             |
|                        | Margaresere         Ganaar loon- en persion angfle<br>Loorasytte Gegenereet Persionangfle Gegenereet         September 2024, Standaard maandelijkse run<br>Betaaldatum is 25 september. Sluitingsdatum is 16 augustus om 18:00 uu<br>Bandividuele werknemers                                                                                                    | Salarisrun berekening bezig.<br>② Jaarstaat, Bijdrage componente                                                                                                    | Volledige lijst ><br>Wijzig salarisrun                                                                                                    |                                             |
|                        | Margeneeren         Ganaar loon- en persiona angfile<br>Loosaagile Gegeneeren Persionaangfile Gegeneeren         September 2024, Standaard maandelijkse run<br>Betaaldatum is 25 september. Skultingsdatum is 16 augustus om 18:00 uu<br>Bataidatum is 25 september. Skultingsdatum is 16 augustus om 18:00 uu<br>Bataidatum is 25 | Salarisrun berekening bezig.<br>(& jaarstaat, Bijdrage componente<br>Informatie (11)                                                                                                    | Volledige lipt ><br>Wijzg salarisrun                                                                                                    |                                             |
|                        | Margageneens<br>Ganaar koon en personaangite<br>Usonaagite Gegeneenet Renucienangite Gegeneened<br>September 2024, Standaard maandelijkse run<br>Betaaldatum is 25 september. Slutingsdatum is 16 augustus om 18:00 uu<br>இ 3 individuele werknemers<br>Ganaarvaldatie<br>Net tweend<br>Ganaarvaldatie<br>Usot tweend<br>Ganaarvaldatie                                                                                                    | Salarisrun berekening bezig.                                                                                                    | Volltedige lijst -<br>Wijzg salarisrun<br>an WKR<br>erende bereteningstijd kan momenteel niet worden<br>if de salarisrun beretening blaar is.                                                                                                    | L,                                          |
|                        | Margageneere<br>Ganaarloon-enpresed Pensionangthe Gegenereed<br>Loosaagthe Gegnereed Pensionangthe Gegenereed<br>September 2024, Standaard maandelijkse run<br>Betaaldatum is 25 september: Sluitingsdatum is 16 augustus on 18:00 uu<br>③ 3 Individuele verknemers<br>Ganaarvästadste<br>Matteveled<br>Ganaarbetaablestand<br>Nat betweed<br>Ganaarvästadstesont<br>Mattevensoone                                                                                                    | Salarisrun berekening bezig.<br>(c) jaarstaat, Bijdrage componente<br>Informatie (11)<br>A De salarisrun berekening is bezig, De rest<br>Ingestat, Ververs de pagina on tie zien of<br>Hein is net mogelijo on de salarisrun uit te<br>net zijn gescoptered                                                                                                    | Volledige lijst -<br>Wijdg salartsrun<br>Br WKR<br>erende berekeningstijd kan momenteel niet worden<br>de salarnrun berekening klaar is.<br>e betalen, omdat aangefes van een vorge salaritrun                                                                | 4                                           |
|                        | Marganeeren<br>Ganaar kon-en personaangite<br>Loosaagite Gegeneeret Personaangite Gegeneeret<br>September 2024, Standaard maandelijkse run<br>Betaaldatum is 25 september. Sullingsdatum is 16 augustus om 18:00 uu                                                                                                    | Salarisrun berekening bezig:<br>() Jarstaat, Bijdrage componente<br>Informatie (11)<br>De salations netwening is beig, De esta<br>Ingeschat, Verwers de pagina om te zien of<br>Heis met raging accordered<br>Heis inster macelijk om de salarison uit te<br>met zijn geacogsterd<br>Heis inster macelijk mit toegetaan om metere<br>168915170(0222028 met is gescoreptered | Volitetiger lijst -<br>Wijzeg salarisrum<br>an WKR<br>arende børekeningstjäl kan momenteel niet worden<br>of de salarisrum berekening klaar is.<br>e betalen, omdat aangeftes van een vorige salarisrum<br>e petporten te genereren terwijl bestaand rapport. | 4                                           |

## Verbeterde gebruiksvriendelijkheid in filters

We hebben de presentatie van bepaalde filters in de salarisrun wizard verbeterd, zodat deze makkelijker zijn in gebruik.

| El September 2         | 024. Recurring wag  | e rup                                                                                                    | Validatie          | Resultat         | en                                   | Uitvoer         |                |            | c)         | Resultaten berekend o | p          |
|------------------------|---------------------|----------------------------------------------------------------------------------------------------|--------------------|------------------|--------------------------------------|-----------------|----------------|------------|------------|-----------------------|------------|
| 69                     | ,                   |                                                                                                    |                    |                  |                                      |                 |                |            | ~          | 21 augustus om 18:20  |            |
| Weergave               |                     | Werknemers                                                                                                    | Salariscomponente  | n                | Re                                   | sultaten        |                |            |            |                       |            |
| Totaal ove             | erzicht             | Q Zoek naar werknemers                                                                                                    | Q. Zoek salariscor | nponer           | ionenten op                          | Verschil ten o  | pzichte van    |            | ~          | Toon alleen waarschu  | wingen     |
| Salarisstr             | oken                | Werkoemergroepen                                                                                                    |                    | Salarissuook     | Tor                                  | on alleen verso | hillen van 🔤   | 6          |            | Download              | I Excel    |
|                        |                     | 100 million (100 million (100 m | Salariscomponen    | ttype            |                                      | inclusief TWK i | n vergelijking |            |            |                       |            |
|                        |                     | Nederland                                                                                                    |                    |                  |                                      |                 |                |            |            |                       |            |
| Werknemernummer ^      | Werknemernaam       | Cao Groothandel in<br>Groenten en Fruit                                                                                                    | Contract           | Component nummer | Component naam                       | Aantal          | TWK aantal     | Waarde     | TWK waarde | Vergelijkingswaarde   | Verschil % |
| 1983913                | AO1_Client1_Employe | ee 🗌 Cao Kaaspakhuisbedrijf                                                                                                    | 1.1.1              | 10010            | Periode salaris                      | 0.00            |                | 3.630.00   |            |                       |            |
| 1983913                | AO1_Client1_Employ  | · · · · · · · · · · · ·                                                                                                    | • 2                | 10010            | Periode salaris                      | 0.00            |                | 51.611.91  |            |                       |            |
| 1983913                | AO1_Client1_Employe | ee2                                                                                                    | 1                  | 49690            | Bijdrage PAWW<br>(info:www.spaww.nl) | 0.00            |                | -0.31      |            |                       |            |
| 1983913                | AO1_Client1_Employe | ee2                                                                                                    | 2                  | 49690            | Bijdrage PAWW<br>(info:www.spaww.nl) | 0,00            |                | -4,47      |            |                       |            |
| 1983913                | AO1_Client1_Employe | ee2                                                                                                    | 1                  | 50720            | OP/NP premie                         | 0,00            |                | -108,66    |            |                       |            |
| 1983913                | AO1_Client1_Employe | ee2                                                                                                    | 2                  | 50720            | OP/NP premie                         | 0.00            |                | -359.58    |            |                       |            |
| 1983913                | AO1_Client1_Employe | ee2                                                                                                    | 1                  | 50920            | AOP premie                           | 0,00            |                | -0,37      |            |                       |            |
| 1983913                | AO1_Client1_Employe | ee2                                                                                                    | 2                  | 50920            | AOP premie                           | 0.00            |                | -9.62      |            |                       |            |
| 1983913                | AO1_Client1_Employe | ee2                                                                                                    |                    | 70360            | Loonheffing                          | 0.00            |                | -26.316.99 |            |                       |            |
| 1983913                | AO1_Client1_Employ  | ree2                                                                                                    |                    | 86010            | Netto                                | 0.00            |                | 28.441.91  |            |                       |            |
| 1983913                | AO1_Client1_Employ  | ree2                                                                                                    |                    | 79800            | Totaal bruto bedrag                  | en 0,00         |                | 55.241,91  |            |                       |            |
| 1983913                | AO1_Client1_Employ  | ree2                                                                                                    |                    | 79900            | Totaal LH en premie                  | 0,00            |                | -26.800,00 |            |                       |            |
| 1983914                | AO1_Client1_Employe | ee3                                                                                                    | 1                  | 10010            | Periode salaris                      | 0.00            |                | 3.200.00   |            |                       |            |
| 1983914                | AO1_Client1_Employe | se3                                                                                                    | 1                  | 49690            | Bijdrage PAWW<br>(info:www.spaww.nl) | 0,00            |                | -2,56      |            |                       |            |
| 1983914                | AO1_Client1_Employe | ee3                                                                                                    | 1                  | 50720            | OP/NP premie                         | 0,00            |                | -185,43    |            |                       |            |
| 1983914                | AO1_Client1_Employe | ee3                                                                                                    | 1                  | 50920            | AOP premie                           | 0.00            |                | -3.64      |            |                       |            |
| 1983914                | AO1_Client1_Employe | ee3                                                                                                    |                    | 70360            | Loonheffing                          | 0.00            |                | -1.111.25  |            |                       |            |
| 1983914                | AO1_Client1_Employ  | ree3                                                                                                    |                    | 86010            | Netto                                | 0,00            |                | 1.897,12   |            |                       |            |
| 1983914                | AO1_Client1_Employ  | ree3                                                                                                    |                    | 79800            | Totaal bruto bedrag                  | en 0.00         |                | 3.200.00   |            |                       |            |
| 1983914                | AO1_Client1_Employ  | ree3                                                                                                    |                    | 79900            | Totaal LH en premie                  | 0.00            |                | -1.302.88  |            |                       |            |
| 158 van 4974 worden ge | toond               |                                                                                                    |                    |                  |                                      |                 |                |            |            |                       |            |

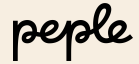

## Excel export in alle salarisrun wizard weergaven

We hebben de Excel export in alle verschillende weergaven in de salarisrun wizard toegevoegd.

| et Payroll   | → Sal           | arisrun overzicht Ra              | pportages Instellingen    |                                                            |                                                                 |            |            |                                               | 0 🖲                                                  | Hans de Bruin<br>AO 1 - Client 1 Payroll NL Perforr |   |
|--------------|-----------------|-----------------------------------|---------------------------|------------------------------------------------------------|-----------------------------------------------------------------|------------|------------|-----------------------------------------------|------------------------------------------------------|-----------------------------------------------------|---|
| isruns Geslo | ten salarisruns |                                   |                           |                                                            |                                                                 |            |            |                                               |                                                      |                                                     |   |
|              | Septe           | mber 2024, Recurring v            | wage run                  | Validatie                                                  | Resultaten                                                      |            | Uitvoer    | 5                                             | Resultaten berekend o<br>21 augustus om 18:20        | p                                                   |   |
|              | Weergave        | otaal overzicht<br>Salarisstroken | Salariscomponenten        | Salariscomponenten op     alarisstrook     Con a     Dinck | aten<br>408<br>Ieen verschillen van<br>Sief TWK in vergelijking | %          | *          | Contract 1: 1-1-2020<br>Contract 2: 27-4-2020 | 1   Job2<br>4   1 fte   Job2<br>Bekijk salarisstrook |                                                     |   |
|              | Je bent hier    | Totaal overzicht alle v           | verknemers 1983913 - A    | O1_Client1_Employee2                                       | THE sector                                                      | Wanda      | THE words  | Verallitingerende                             | AO1_Client1_                                         | Employee3                                           |   |
|              | Contract        | Component nummer                  | Component naam            | Aantai                                                     | Twk aantai                                                      | waarde     | TWK waarde | vergelijkingswaarde                           | verschil %                                           | verschil                                            |   |
|              | 1               | 10010                             | Periode salaris           | 0.00                                                       |                                                                 | 3.630.00   |            | 3.630.00                                      | 0.00 %                                               | 0.00                                                |   |
|              | 2               | 10010                             | Periode salaris           | 0.00                                                       |                                                                 | 51.611.91  |            | 51.611.91                                     | 0.00 %                                               | 0.00                                                |   |
|              | 1               | 49690                             | Bijdrage PAWW (info:ww    | w.spaww.nl) 0,00                                           |                                                                 | -0,31      |            | -0,39                                         | -20.51 %                                             | 0.08                                                | D |
|              | 2               | 49690                             | Bijdrage PAWW (into:ww    | w.spaww.ni) 0.00                                           |                                                                 | -4,47      |            | -4,39                                         | 1.83 %                                               | -0.08                                               |   |
|              | 1               | 50720                             | OP/NP premie              | 0.00                                                       |                                                                 | -108,66    |            | -108,66                                       | 0.00 %                                               | 0.00                                                |   |
|              | 2               | 50720                             | OP/NP premie              | 0.00                                                       |                                                                 | -309,30    |            | -359.30                                       | 0.00 %                                               | 0.00                                                |   |
|              | 2               | 50920                             | AOP premie                | 0.00                                                       |                                                                 | -0.57      |            | -9.57                                         | 0.00%                                                | 0.00                                                |   |
|              |                 | 70360                             | Loonbeffing               | 0.00                                                       |                                                                 | -26 316 99 |            | -26 316 99                                    | 0.00 %                                               | 0.00                                                |   |
|              |                 | 86010                             | Netto                     | 0.00                                                       |                                                                 | 28 441 91  |            | 29.072.21                                     | -2.16.%                                              | -630.30                                             |   |
|              |                 | 79800                             | Totaal bruto bedragen     | 0.00                                                       |                                                                 | 55 241 91  |            | 56 241 91                                     | -1.77 %                                              | -1.000.00                                           |   |
|              |                 | 79900                             | Totaal LH en premies      | 0.00                                                       |                                                                 | -26,800.00 |            | -27.169.70                                    | -1.36 %                                              | 369.70                                              |   |
|              | 1               | 44010                             | Beloningsdifferentiatie i | ncidenteel 0.00                                            |                                                                 | 0.00       |            | 1.000.00                                      | -100.00 %                                            | -1.000.00                                           |   |
|              |                 | 70460                             | Loonheffing blizondere    | beloning 0.00                                              |                                                                 | 0.00       |            | -369.70                                       | -100.00 %                                            | 369.70                                              |   |
|              | 14 van 348 wor  | den getoond                       |                           |                                                            |                                                                 |            |            |                                               |                                                      |                                                     |   |

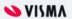

## Meer details weergave in *Resultaten* stap

In de salarisrun wizard hebben we in de *Resultaten* stap een nieuwe weergave geïntroduceerd.

Met deze weergave kunnen gemakkelijk meer details van transacties worden ingezien.

| lige salarisruns G       |                                                                                                    | verzicht Rapportages Instellingen                                                                                                    |                                                                                                    |                                                                                                    |                                                                                                    |                                                                                                    |                                                                                                    |                                                                                                    |                                                                                                    |                    | (2) €             | AO 1 - Client 3 Pay | roll NL Performance Test |
|--------------------------|----------------------------------------------------------------------------------------------------|----------------------------------------------------------------------------------------------------|----------------------------------------------------------------------------------------------------|----------------------------------------------------------------------------------------------------|----------------------------------------------------------------------------------------------------|----------------------------------------------------------------------------------------------------|----------------------------------------------------------------------------------------------------|----------------------------------------------------------------------------------------------------|----------------------------------------------------------------------------------------------------|--------------------|-------------------|---------------------|--------------------------|
|                          | Sesloten salarisruns                                                                                                    |                                                                                                    |                                                                                                    |                                                                                                    |                                                                                                    |                                                                                                    |                                                                                                    |                                                                                                    |                                                                                                    |                    |                   |                     |                          |
|                          | September 202                                                                                                    | 4, Monthly                                                                                                    | Validatie                                                                                                    |                                                                                                    | Resultaten                                                                                                    |                                                                                                    | Uitvoer                                                                                                    |                                                                                                    |                                                                                                    | 50                 | esultaten bereker | nd op               |                          |
|                          |                                                                                                    |                                                                                                    |                                                                                                    |                                                                                                    |                                                                                                    |                                                                                                    |                                                                                                    |                                                                                                    |                                                                                                    | 0 -                | o augustus om 14  | .06                 |                          |
|                          | Werknemers                                                                                                    | Resultaten                                                                                                    |                                                                                                    |                                                                                                    |                                                                                                    |                                                                                                    |                                                                                                    |                                                                                                    |                                                                                                    |                    |                   |                     |                          |
|                          | 0 Zoek paar werkneme                                                                                                    | 202408                                                                                                    |                                                                                                    |                                                                                                    | -                                                                                                    |                                                                                                    | d Excel                                                                                                    | 1                                                                                                    |                                                                                                    |                    |                   |                     |                          |
|                          | Car and and and and                                                                                                    |                                                                                                    |                                                                                                    |                                                                                                    | ·                                                                                                    | fitt pottinge                                                                                                    | e cheer                                                                                                    |                                                                                                    |                                                                                                    |                    |                   |                     |                          |
|                          | Werknemergroepen                                                                                                    | E Inclusief Tu                                                                                                    | WK in vergelijking                                                                                                    |                                                                                                    |                                                                                                    |                                                                                                    |                                                                                                    |                                                                                                    |                                                                                                    |                    |                   |                     |                          |
|                          |                                                                                                    |                                                                                                    | _                                                                                                    |                                                                                                    |                                                                                                    |                                                                                                    |                                                                                                    |                                                                                                    |                                                                                                    |                    |                   |                     |                          |
|                          | Je bent hier Salar                                                                                                    | riscomponenten 10010 - Periode salaris (Va                                                                                                    | alue: 228480.5)                                                                                                    | Toon me                                                                                                    | er details                                                                                                    |                                                                                                    |                                                                                                    |                                                                                                    |                                                                                                    |                    |                   |                     |                          |
|                          |                                                                                                    |                                                                                                    | _                                                                                                    |                                                                                                    |                                                                                                    |                                                                                                    |                                                                                                    |                                                                                                    |                                                                                                    |                    |                   |                     |                          |
|                          | # Werknemernumme                                                                                                    | er ^ Werknemernaam                                                                                                    |                                                                                                    | Aantal                                                                                                    | TWK aantal                                                                                                    | Waard                                                                                                    | e TWI                                                                                                    | K waarde                                                                                                    | Vergelijkingswaar                                                                                                    | de                 | Verschil %        | Verschil            | Í.                       |
|                          |                                                                                                    |                                                                                                    |                                                                                                    |                                                                                                    |                                                                                                    |                                                                                                    |                                                                                                    |                                                                                                    |                                                                                                    |                    |                   |                     |                          |
| rma net Pavroll          | V Cubularun marsiabb                                                                                                    | Disportance Installingue                                                                                                    |                                                                                                    |                                                                                                    |                                                                                                    |                                                                                                    |                                                                                                    | @ @                                                                                                    | Hans de Bruin                                                                                                    |                    | ~                 |                     |                          |
| incineer ujrou           | January Control Control Contro                                                                                                    | Napportages instemasjen                                                                                                    |                                                                                                    |                                                                                                    |                                                                                                    |                                                                                                    |                                                                                                    | 00                                                                                                    | AO 1 - Client 3 Payroll N                                                                                                    | L Performance Test |                   |                     |                          |
| ige salarisruns Gesloten | n salarisruns                                                                                                    |                                                                                                    |                                                                                                    |                                                                                                    |                                                                                                    |                                                                                                    |                                                                                                    |                                                                                                    |                                                                                                    |                    |                   |                     |                          |
| e                        | - Santambar 2024 Monthly                                                                                                    | Validable                                                                                                    | Derultates                                                                                                    | 105                                                                                                    | 1007                                                                                                    |                                                                                                    | -0                                                                                                    | Resultaten berei                                                                                                    | rend op                                                                                                    |                    |                   |                     |                          |
| (                        | Beptember 2024, monoid                                                                                                    | Variable                                                                                                    | Resolution                                                                                                    | 010                                                                                                    | - Cer                                                                                                    |                                                                                                    | 50                                                                                                    | 16 augustus om                                                                                                    | 14:06                                                                                                    |                    |                   |                     |                          |
|                          | Werknemers                                                                                                    |                                                                                                    |                                                                                                    |                                                                                                    |                                                                                                    |                                                                                                    |                                                                                                    |                                                                                                    |                                                                                                    |                    |                   |                     |                          |
|                          | Q. Zoek naar werknemers                                                                                                    | Download Excel                                                                                                    |                                                                                                    |                                                                                                    |                                                                                                    |                                                                                                    |                                                                                                    |                                                                                                    |                                                                                                    |                    |                   |                     |                          |
|                          | Warknamerroomen                                                                                                    |                                                                                                    |                                                                                                    |                                                                                                    |                                                                                                    |                                                                                                    |                                                                                                    |                                                                                                    |                                                                                                    |                    |                   |                     |                          |
| Je                       | e bent hier Salariscomponenter                                                                                                    | n 10010 - Periode salaris Meer details                                                                                                    |                                                                                                    |                                                                                                    |                                                                                                    |                                                                                                    |                                                                                                    |                                                                                                    |                                                                                                    |                    |                   |                     |                          |
| je                       | e bent hier Salariscomponenter                                                                                                    | n 10010 - Periode salaris Meer detlaits<br>Werknemernaam                                                                                                    | Contract                                                                                                    | Van                                                                                                    | Tot                                                                                                    | Factor                                                                                                    | Aantal                                                                                                    | Prijs                                                                                                    | Waarde                                                                                                    |                    |                   |                     |                          |
| je                       | e bent hier Salariscomponenter<br># Werknemernummer ^<br>1 205                                                                                                    | n - 10010 - Periode salaris - Meer details<br>Werkemernaam<br>3788-P8sameKNvKhZälter                                                                                                    | Contract                                                                                                    | Van<br>01-09-2024                                                                                                    | Tet<br>30-09-2024                                                                                                    | Factor                                                                                                    | Aantal                                                                                                    | Prijs<br>4.000.00                                                                                                    | Waarde                                                                                                    |                    |                   |                     |                          |
| je                       | e bent hier Salariscomponenter<br>Werknemernummer ^<br>1 205<br>2 205                                                                                                    | n 10010 - Persode sataris Meer details<br>Werkinemernaam<br>3788-P9samektoweth/Clater<br>3788-P9samektoweth/Clater                                                                                                    | Contract<br>1<br>2                                                                                                    | Van<br>01-09-2024<br>01-09-2024                                                                                                    | Tot<br>30-09-2024<br>30-09-2024                                                                                                    | Factor<br>0.40<br>0.60                                                                                                    | Aantal<br>0.00<br>0.00                                                                                                    | Prijs<br>4.000.00<br>3.100.00                                                                                                    | Waarde<br>1.600.00<br>1.860.00                                                                                                    |                    |                   |                     |                          |
| je                       | bent hier Salariscomponenter     Werknemenummer ∧     205     2005     300     50                                                                                                    | n – 10019 - Periode salaris – Meer dicalis<br>Werknemernaam<br>2768-Petametickvelt/Calater<br>3768-Petametickvelt/Calater<br>3768-Periodickvelt/Calater<br>3768-Periodickvelt/Calater                                                                                                    | Contract<br>1<br>2<br>200                                                                                                    | Van<br>01-09-2024<br>01-09-2024<br>01-09-2024                                                                                                    | Tot<br>30-09-2024<br>30-09-2024<br>30-09-2024                                                                                                    | Factor<br>0.40<br>0.60<br>1.00                                                                                                    | Aantal<br>0.00<br>0.00<br>0.00                                                                                                    | Prijs<br>4.000.00<br>3.100.00<br>4.000.00                                                                                                    | Waarde<br>1.600.00<br>1.860.00<br>4.000.00                                                                                                    |                    |                   |                     |                          |
| je                       | bent hier Salariscomponenter     Werkoemernummer ^     2005     300     500     505     506                                                                                                    | n - 10110-74rode status - More detakts<br>Wohnerersaan<br>2788-PSoundicOutiC_Stater<br>2788-PsoundicOutiC_Stater<br>2788-PeriodStates<br>2788-PeriodStates                                                                                                    | Contract<br>1<br>200<br>2<br>201                                                                                                    | Van<br>01-09-2024<br>01-09-2024<br>01-09-2024<br>01-09-2024<br>01-09-2024                                                                                                    | Tot<br>30-09-2024<br>30-09-2024<br>30-09-2024<br>30-09-2024<br>30-09-2024                                                                                                    | Factor<br>0.40<br>0.60<br>1.00<br>0.30<br>0.70                                                                                                    | Aantal 0.00 0.00 0.00 0.00 0.00 0.00                                                                                                    | Prijs<br>4.000.00<br>3.100.00<br>4.000.00<br>4.200.00<br>3.100.00                                                                                                    | Waarde<br>1.600.00<br>1.800.00<br>1.260.00<br>1.260.00<br>2.130.00                                                                                                    |                    |                   |                     |                          |
| ot                       | bent hier         Salariscomponenter           #         Werkoemenummer ^           1         205           2         205           3         500           4         505           5         505           6         66                                                                                                    | n - 10112-Periode salaris - Merer details<br>Werknementaam<br>3788-Perunte/NuellC.later<br>3788-Perunte/NuellC.later<br>3788-Perundenseesenen<br>3788-Perundenseesenen<br>DBA-Perundenseesenen<br>DBA-Perundenseesen                                                                                                    | Contract<br>1<br>200<br>2<br>201<br>1                                                                                                    | Van<br>01-09-2024<br>01-09-2024<br>01-09-2024<br>01-09-2024<br>01-09-2024<br>01-09-2024                                                                                                    | Tot<br>30:09-2024<br>30:09-2024<br>30:09-2024<br>30:09-2024<br>30:09-2024<br>30:09-2024                                                                                                    | Factor<br>0.40<br>0.60<br>1.00<br>0.30<br>0.70<br>1.00                                                                                                    | Aantal 0.00 0.00 0.00 0.00 0.00 0.00 0.00 0.                                                                                                    | Prijs<br>4.000.00<br>3.100.00<br>4.000.00<br>4.200.00<br>3.100.00<br>5.800.00                                                                                                    | Waarde<br>1.600.00<br>1.860.00<br>1.260.00<br>2.170.00<br>5.800.00                                                                                                    |                    |                   |                     |                          |
| ot                       | benchler         Salariscomponenter           I         265           2         265           3         500           4         505           5         205           6         66           7         183912                                                                                                    | n i 1010-7erole stars i Wer detak<br>Werknerenan<br>1798 Plaamströnde Clarr<br>2798 Plaamströnde Clarr<br>2798 Provinsionale<br>2798 Provinsionale<br>2798 Pro                                                                                                    | Centract<br>1<br>200<br>2<br>201<br>1<br>2                                                                                                    | Van<br>01-09-2024<br>01-09-2024<br>01-09-2024<br>01-09-2024<br>01-09-2024<br>01-09-2024<br>01-09-2024                                                                                                    | Tet<br>30.09-2024<br>30.09-2024<br>30.09-2024<br>30.09-2024<br>30.09-2024<br>30.09-2024<br>30.09-2024                                                                                                    | Factor<br>0.40<br>0.60<br>1.00<br>0.30<br>0.70<br>1.00<br>1.00                                                                                                    | Aantal 0.00 0.00 0.00 0.00 0.00 0.00 0.00 0.                                                                                                    | Prijs<br>4.000.00<br>3.100.00<br>4.000.00<br>4.200.00<br>3.100.00<br>5.800.00<br>4.000.00                                                                                                    | Waarde<br>1.600.00<br>1.600.00<br>1.260.00<br>2.170.00<br>5.600.00<br>4.000.00                                                                                                    |                    |                   |                     |                          |
| je                       | benchler         Salariscomponenter           Werkoemenummer ^         2           2         205           3         500           4         505           5         505           6         606           7         193912           8         183913                                                                                                    | n (1010-Periode salaris ) Woor detahl<br>Wohanemanaan<br>3786-PisuneikovitiC,Staer<br>3786-PisuneikovitiC,Staer<br>3786-Periodosasamaki<br>3786-Periodosasamaki<br>378                                                                                                    | Contract<br>1<br>2<br>200<br>2<br>201<br>1<br>1<br>2<br>1                                                                                                    | Van           01-09-2024           01-09-2024           01-09-2024           01-09-2024           01-09-2024           01-09-2024           01-09-2024           01-09-2024           01-09-2024           01-09-2024           01-09-2024                                                                                                    | Tet<br>30.09-2024<br>30.09-2024<br>30.09-2024<br>30.09-2024<br>30.09-2024<br>30.09-2024<br>30.09-2024<br>30.09-2024                                                                                                    | Factor<br>0.40<br>0.60<br>1.00<br>0.30<br>0.70<br>1.00<br>1.00<br>1.00                                                                                                    | Aantal<br>0.00<br>0.00<br>0.00<br>0.00<br>0.00<br>0.00<br>0.00<br>0.                                                                                                    | Prijs<br>4.000.00<br>3.100.00<br>4.200.00<br>3.100.00<br>5.800.00<br>4.000.00<br>4.200.00                                                                                                    | Waarde 1.600.00 1.800.00 4.000.00 1.200.00 2.170.00 5.600.00 4.000.00 42.000.00 42.000.00                                                                                                    |                    |                   |                     |                          |
| ja<br>[                  | better/bit         Saturacomponentar           I         205           3         505           4         505           5         605           7         1993912           9         199374           9         199374                                                                                                    | n 10112-Perside sataris - More detakti<br>Worknemerinaam<br>2788-Pensenk/WalkC/Liter<br>2788-PensionkawC/Liter<br>2788-PensionkawC/Lit                                                                                                    | Contract<br>1<br>200<br>201<br>1<br>2<br>1<br>1<br>1                                                                                                    | Van           01-09-2024           01-09-2024           01-09-2024           01-09-2024           01-09-2024           01-09-2024           01-09-2024           01-09-2024           01-09-2024           01-09-2024           01-09-2024           01-09-2024           01-09-2024           01-09-2024           01-09-2024                                                                                                    | Tot           30:09-2024           30:09-2024           30:09-2024           30:09-2024           30:09-2024           30:09-2024           30:09-2024           30:09-2024           30:09-2024           30:09-2024           30:09-2024           30:09-2024           30:09-2024           30:09-2024                                                                                                    | Factor<br>0.40<br>0.60<br>1.00<br>0.30<br>0.70<br>1.00<br>1.00<br>1.00<br>1.00                                                                                                    | Aantal<br>0.00<br>0.00<br>0.00<br>0.00<br>0.00<br>0.00<br>0.00<br>0.                                                                                                    | Prijs<br>4.000.00<br>3.100.00<br>4.200.00<br>3.100.00<br>4.200.00<br>4.000.00<br>4.000.00<br>4.2000.00<br>32.000.00                                                                                                    | Waarde           1.600.00           1.860.00           1.360.00           2.170.00           2.170.00           2.4000.00           2.400.00           2.800.00           2.800.00           2.800.00                                                                                                    |                    |                   |                     |                          |
| ەر<br>                   | bent-bir         Sabaracomponetari           4         Wet/Anternammer A           1         20           2         26           3         50           4         50           5         56           6         66           7         193973           9         193974           10         193974                                                                                                    | n (1010-Periode salaris ) Were edicate<br>Workneternaam<br>1786-Peluariet/owthC2.bare<br>1786-Periodo.sec.ameRV<br>1786-Periodo.sec.ameRV<br>1788-Periodo.sec.ameRV<br>1788-Periodo.sec.ameRV<br>1788-Periodo.sec.ameRV<br>1788-Periodo.sec.ameRV<br>1788-Periodo.sec.ameRV<br>1788-Periodo.sec.ameRV<br>1788-Periodo.sec.ameRV<br>1788-Periodo.sec.ameRV<br>1788-Periodo.sec.ameRV<br>1788-Periodo.sec.ameRV<br>1788-Periodo.sec.ameRV<br>1789-Periodo.sec.ameRV<br>1789-Periodo.sec.ameRV<br>1790-Periodo.sec.ameRV<br>1790-Periodo.sec.am                                                                                                    | Contract<br>200<br>201<br>1<br>2<br>2<br>1<br>1<br>1<br>1                                                                                                    | Van           01-09-2024           01-09-2024           01-09-2024           01-09-2024           01-09-2024           01-09-2024           01-09-2024           01-09-2024           01-09-2024           01-09-2024           01-09-2024           01-09-2024           01-09-2024           01-09-2024           01-09-2024           01-09-2024           01-09-2024           01-09-2024           01-09-2024           01-09-2024           01-09-2024           01-09-2024           01-09-2024                                                                                                    | To:           3009-2024           3009-2024           3009-2024           3009-2024           3009-2024           3009-2024           3009-2024           3009-2024           3009-2024           3009-2024           3009-2024           3009-2024           3009-2024           3009-2024           3009-2024           3009-2024                                                                                                    | Factor<br>0.40<br>0.60<br>1.00<br>0.70<br>1.00<br>1.00<br>1.00<br>1.00<br>1.00                                                                                                    | Aantal<br>0.00<br>0.00<br>0.00<br>0.00<br>0.00<br>0.00<br>0.00<br>0.                                                                                                    | Prijs<br>4.000.00<br>3.100.00<br>4.000.00<br>3.100.00<br>5.800.00<br>4.000.00<br>4.000.00<br>32.000.00<br>32.000.00                                                                                                    | Warde 1<br>1.0000<br>1.0000<br>1.3500<br>2.17000<br>5.0000<br>4.0000<br>4.0000<br>4.0000<br>2.280000<br>2.280000<br>3.20000                                                                                                    |                    |                   |                     |                          |
| ەر<br>[                  | bitt/bit         Salarscangeometer           •         Wedcomerunnmer.           1         205           2         205           3         205           4         305           5         305           6         606           7         1983912           8         1983912           9         1983914           10         1983914           12         308395                                                                                                    | n (1010-Periode salaris ) (Nov etablis)<br>Wohamericaan<br>3786-Ploureic/outile_Clater<br>3786-Ploureic/outile_Clater<br>3786-PeriodosaseameN<br>3786-PeriodosaseameN<br>3786-Periodosaseame                                                                                                    | Centract  Centract  200  20  1  1  1  1  1  1  1  1  1  1  1  1  1                                                                                                    | Van           01-09-2024           01-09-2024           01-09-2024           01-09-2024           01-09-2024           01-09-2024           01-09-2024           01-09-2024           01-09-2024           01-09-2024           01-09-2024           01-09-2024           01-09-2024           01-09-2024           01-09-2024           01-09-2024           01-09-2024           01-09-2024           01-09-2024           01-09-2024                                                                                                    | Tet<br>30-09-2024<br>30-09-2024<br>30-09-2024<br>30-09-2024<br>30-09-2024<br>30-09-2024<br>30-09-2024<br>30-09-2024<br>31-08-2024<br>30-09-2024<br>31-08-2024<br>31-08-2024                                                                                                    | Factor<br>0.40<br>0.60<br>1.00<br>0.30<br>0.70<br>1.00<br>1.00<br>1.00<br>1.00<br>1.00                                                                                                    | Aantal<br>0.00<br>0.00<br>0.00<br>0.00<br>0.00<br>0.00<br>0.00<br>0.                                                                                                    | Prijs           4.000.00           3.100.00           4.000.00           3.100.00           4.000.00           4.000.00           4.000.00           4.000.00           4.000.00           2.000.00           32.000.00           32.000.00                                                                                                    | Waarde<br>1.400.00<br>1.340.00<br>1.350.00<br>1.350.00<br>5.90.00<br>4.200.00<br>4.200.00<br>2.860.00<br>2.860.00<br>2.860.00<br>2.860.00                                                                                                    |                    |                   |                     |                          |
| ,<br>[                   | bitty         Salarisongenetary           #         Websensmanner,           1         285           2         285           3         50           4         505           5         505           7         198912           8         198913           9         198914           10         198914           10         198915           12         198015           12         198015                                                                                                    | n 1010-7emós alam 1000-7emós alam 1000-7emós alam 1000-7emós alam 1000-7emós alam 1000-7emós 1000-7emós 1000-7                                                                                                    | Centrant<br>1<br>200<br>201<br>201<br>1<br>1<br>2<br>1<br>1<br>1<br>1<br>1<br>1<br>1                                                                                                    | Van<br>01-09-3024<br>01-09-3024<br>01-09-2024<br>01-09-2024<br>01-09-2024<br>01-09-2024<br>01-09-2024<br>01-09-2024<br>01-09-2024<br>01-09-2024<br>01-09-2024<br>01-09-2024<br>01-09-2024                                                                                                    | Tet<br>30-09-2024<br>30-09-2024<br>30-09-2024<br>30-09-2024<br>30-09-2024<br>30-09-2024<br>30-09-2024<br>30-09-2024<br>31-08-2024<br>31-08-2024<br>31-08-2024<br>31-08-2024                                                                                                    | Factor           0.40           0.60           1.00           0.30           0.70           1.00           1.00           1.00           1.00           1.00           1.00           1.00           1.00           1.00           1.00           1.00                                                                                                    | Antal 0,00 0,00 0,00 0,00 0,00 0,00 0,00 0,                                                                                                    | Prijs           4.000.00           3.100.00           4.000.00           4.000.00           4.000.00           5.000.00           5.000.00           2.000.00           32.000.00           32.000.00           32.000.00           32.000.00           32.000.00                                                                                                    | Waarde         *           1.400.00         1.360.00           1.360.00         1.360.00           2.070.00         2.070.00           2.000.00         2.000.00           2.860.00         2.200.00           2.8.800.00         2.2.800.00           2.8.800.00         2.2.800.00           2.8.800.00         2.2.800.00           2.8.800.00         2.2.800.00                                                                                                    |                    |                   |                     |                          |
| »<br>[<br>[              | benchur         Saharscomponenter           #         Wetkomstrummer ^           1         26           2         25           3         50           4         50           5         55           6         66           7         192973           9         198974           10         193974           12         192975           12         192975           13         193976                                                                                                    | n (1010-74rold-status) (Veror detakt) Wethenerersaan 1758-PourietikvultiC.Stare 1758-PourietikvultiC.Stare 1758-Periodisaseametik 1758-Periodisaseametik 1758-Pe                                                                                                    | Contract<br>2<br>20<br>20<br>20<br>20<br>20<br>20<br>1<br>1<br>1<br>1<br>1<br>1<br>1<br>1<br>1<br>1                                                                                                    | Van           01-09-2024           01-09-2024           01-09-2024           01-09-2024           01-09-2024           01-09-2024           01-09-2024           01-09-2024           01-09-2024           01-09-2024           01-09-2024           01-09-2024           01-09-2024           01-09-2024           01-09-2024           01-09-2024           01-09-2024           01-09-2024           01-09-2024           01-09-2024           01-09-2024           01-09-2024           01-09-2024                                                                                                    | Tet<br>50-09-2024<br>50-09-2024<br>50-09-2024<br>50-09-2024<br>50-09-2024<br>50-09-2024<br>50-09-2024<br><b>31-08-2024</b><br>50-09-2024<br><b>31-08-2024</b><br>50-09-2024<br><b>31-08-2024</b><br>50-09-2024                                                                                                    | Pactor<br>0.40<br>0.60<br>0.70<br>0.70<br>1.00<br>1.00<br>1.00<br>1.00<br>1.00<br>1.0                                                                                                    | Antial 0.00 0.00 0.00 0.00 0.00 0.00 0.00 0.                                                                                                    | Priji           4.000.00           3.100.00           4.000.00           4.000.00           4.000.00           4.000.00           4.000.00           3.100.00           3.100.00           3.200.00           32.000.00           32.000.00           32.000.00           32.000.00           32.000.00           32.000.00           32.000.00                                                                                                    | Waarde<br>1.860.00<br>1.860.00<br>1.360.00<br>1.360.00<br>2.700.00<br>2.500.00<br>42.000.00<br>32.860.00<br>32.860.00<br>32.000.00<br>2.860.00<br>32.000.00<br>2.860.00<br>32.000.00<br>32.000.00<br>32.800.00<br>32.800.00                                                                                                    |                    |                   |                     |                          |
| ,<br>[                   | bit // Subscience/anime/s         Verbanemanne/s           4         Verbanemanne/s           1         205           2         205           3         50           3         50           5         505           6         66           7         98912           8         199314           10         198914           10         198914           10         198915           12         198915           12         198915           13         198916           14         198916                                                                                                    | n         10010-74molds safars         Veror details           Witchmerznam         1999-89mold/WitchClifer         1998-89mold/WitchClifer           1998-89mold/WitchClifer         1998-89mold/WitchClifer         1998-89mold/WitchClifer           1998-89mold/WitchClifer         1998-89mold/WitchClifer         1998-89mold/WitchClifer           1998-89mold/WitchClifer         1998-89mold/WitchClifer         1998-89mold/WitchClifer           1998-89mold/WitchClifer         1998-89mold/WitchClifer         1998-89mold/WitchClifer           1998-89mold/WitchClifer         1998-89mold/WitchClifer         1998-89mold/WitchClifer           1998-89mold/WitchClifer         1998-89mold/WitchClifer         1998-89mold/WitchClifer           1998-89mold/WitchClifer         1998-89mold/WitchClifer         1998-89mold/WitchClifer           1998-89mold/WitchClifer         1998-89mold/WitchClifer         1998-89mold/WitchClifer           2015-89mold/WitchClifer         1999-89mold/WitchClifer         1998-89mold/WitchClifer           2015-80mold/WitchClifer         1999-89mold/WitchClifer         1998-89mold/WitchClifer           2015-80mold/WitchClifer         1999-89mold/WitchClifer         1998-89mold/WitchClifer           2015-80mold/WitchClifer         1999-89mold/WitchClifer         1998-89mold/WitchClifer           2015-80mold/WitchClifer         1999-89mold/WitchClifer <td< td=""><td>Centrand<br/>200<br/>201<br/>21<br/>1<br/>21<br/>1<br/>1<br/>1<br/>1<br/>1<br/>1<br/>1<br/>1<br/>1<br/>1<br/>1<br/>1</td><td>Van           01-09-2024           01-09-2024           01-09-2024           01-09-2024           01-09-2024           01-09-2024           01-09-2024           01-09-2024           01-09-2024           01-09-2024           01-09-2024           01-09-2024           01-09-2024           01-09-2024           01-09-2024           01-09-2024           01-09-2024           01-09-2024           01-09-2024           01-09-2024           01-09-2024           01-09-2024           01-09-2024</td><td>Tel           5009-2024           5009-2024           5009-2024           5009-2024           5009-2024           5009-2024           5009-2024           5009-2024           5009-2024           5009-2024           5009-2024           5009-2024           5009-2024           5009-2024           5009-2024           5009-2024           5009-2024           5009-2024           5009-2024           5009-2024           5009-2024           5009-2024           5009-2024           5009-2024           5009-2024           5009-2024           5009-2024           5009-2024           5009-2024           5009-2024           5009-2024           5009-2024           5009-2024           5009-2024           5009-2024           5009-2024           5009-2024           5009-2024</td><td>Factor           0.40           0.60           1.00           0.30           0.70           1.00           1.00           1.00           1.00           1.00           1.00           1.00           1.00           1.00           1.00           1.00           1.00           1.00           1.00           1.00           1.00           1.00           1.00           1.00</td><td>Antal 0.00 0.00 0.00 0.00 0.00 0.00 0.00 0.</td><td>Prijs           4.000.00           3.100.00           4.000.00           4.000.00           4.000.00           4.000.00           4.000.00           2.100.00           2.000.00           3.000.00           3.000.00           3.000.00           3.000.00           3.000.00           3.000.00           3.000.00           3.000.00           3.000.00           3.000.00           3.000.00           3.000.00</td><td>Waarde 1<br/>180000<br/>186000<br/>136000<br/>13700<br/>13700<br/>13700<br/>138000<br/>138000<br/>2380000<br/>2380000<br/>2380000<br/>2380000<br/>2380000<br/>2380000<br/>2380000<br/>2380000<br/>2380000<br/>2380000<br/>2300000</td><td></td><td></td><td></td><td></td></td<> | Centrand<br>200<br>201<br>21<br>1<br>21<br>1<br>1<br>1<br>1<br>1<br>1<br>1<br>1<br>1<br>1<br>1<br>1                                                                                                    | Van           01-09-2024           01-09-2024           01-09-2024           01-09-2024           01-09-2024           01-09-2024           01-09-2024           01-09-2024           01-09-2024           01-09-2024           01-09-2024           01-09-2024           01-09-2024           01-09-2024           01-09-2024           01-09-2024           01-09-2024           01-09-2024           01-09-2024           01-09-2024           01-09-2024           01-09-2024           01-09-2024                                                                                                    | Tel           5009-2024           5009-2024           5009-2024           5009-2024           5009-2024           5009-2024           5009-2024           5009-2024           5009-2024           5009-2024           5009-2024           5009-2024           5009-2024           5009-2024           5009-2024           5009-2024           5009-2024           5009-2024           5009-2024           5009-2024           5009-2024           5009-2024           5009-2024           5009-2024           5009-2024           5009-2024           5009-2024           5009-2024           5009-2024           5009-2024           5009-2024           5009-2024           5009-2024           5009-2024           5009-2024           5009-2024           5009-2024           5009-2024                                                                                                    | Factor           0.40           0.60           1.00           0.30           0.70           1.00           1.00           1.00           1.00           1.00           1.00           1.00           1.00           1.00           1.00           1.00           1.00           1.00           1.00           1.00           1.00           1.00           1.00           1.00                                                                                                    | Antal 0.00 0.00 0.00 0.00 0.00 0.00 0.00 0.                                                                                                    | Prijs           4.000.00           3.100.00           4.000.00           4.000.00           4.000.00           4.000.00           4.000.00           2.100.00           2.000.00           3.000.00           3.000.00           3.000.00           3.000.00           3.000.00           3.000.00           3.000.00           3.000.00           3.000.00           3.000.00           3.000.00           3.000.00                                                                                                    | Waarde 1<br>180000<br>186000<br>136000<br>13700<br>13700<br>13700<br>138000<br>138000<br>2380000<br>2380000<br>2380000<br>2380000<br>2380000<br>2380000<br>2380000<br>2380000<br>2380000<br>2380000<br>2300000                                                                                                    |                    |                   |                     |                          |
|                          | bitt         Salarisanguenter           #         Workdemensummer.>           1         20           2         20           3         50           4         60           5         65           6         66           7         939312           9         393931           10         393934           11         393934           12         192934           13         198934           14         192935           15         193937           16         193937                                                                                                    | n         1010-74mide salars         More details           Withmenersean         2788-Plaumetovanic Claim         2788-Plaumetovanic Claim           2788-Plaumetovanic Claim         2788-Plaumetovanic Claim         2788-Plaumetovanic Claim           2788-Plaumetovanic Claim         2788-Plaumetovanic Claim         2788-Plaumetovanic Claim           2788-Plaumetovanic Claim         2788-Plaumetovanic Claim         2788-Plaumetovanic Claim           2788-Plaumetovanic Claim         2788-Plaumetovanic Claim         2788-Plaumetovanic Claim           2788-Plaumetovanic Claim         2788-Plaumetovanic Claim         2788-Plaumetovanic Claim           2788-Plaumetovanic Claim         2788-Plaumetovanic Claim         2788-Plaumetovanic Claim           2788-Plaumetovanic Claim         2788-Plaumetovanic Claim         2788-Plaumetovanic Claim           2788-Plaumetovanic Claim         2788-Plaumetovanic Claim         2788-Plaumetovanic Claim           2788-Plaumetovanic Claim         2788-Plaumetovanic Claim         2788-Plaumetovanic Claim           2788-Plaumetovanic Claim         2788-Plaumetovanic Claim         2788-Plaumetovanic Claim           2788-Plaumetovanic Claim         2788-Plaumetovanic Claim         2788-Plaumetovanic Claim           2788-Plaumetovanic Claim         2788-Plaumetovanic Claim         2788-Plaumetovanic Claim           2788-Plaumetovanic Claim         278                                                                                                    | Contract<br>2<br>200<br>2<br>2<br>2<br>1<br>2<br>2<br>2<br>1<br>1<br>1<br>1<br>1<br>1<br>1<br>1<br>1<br>1                                                                                                    | Van           01-09-3024           01-09-3024           01-09-3024           01-09-3024           01-09-3024           01-09-3024           01-09-3024           01-09-3024           01-09-3024           01-09-3024           01-09-3024           01-09-3024           01-09-3024           01-09-3024           01-09-3024           01-09-3024           01-09-3024           01-09-3024           01-09-3024           01-09-3024           01-09-3024           01-09-3024           01-09-3024                                                                                                    | Tot           50095024           50095024           50095024           50095024           50095024           50095024           50095024           50095024           50095024           50095024           50095024           50095024           50095024           50095024           50095024           50095024           50095024           50095024           50095024           50095024           50095024           50095024           50095024           50095024           50095024           50095024           50095024           50095024           50095024           50095024           50095024           50095024           50095024                                                                                                    | Factor 0.40 0.60 1.00 0.30 0.70 1.00 1.00 1.00 1.00 1.00 1.00 1.0                                                                                                    | Auntal 0.00 0.00 0.00 0.00 0.00 0.00 0.00 0.                                                                                                    | Prijs           4.000.00           3.100.00           4.000.00           4.000.00           4.000.00           4.000.00           3.100.00           3.2000.00           32.000.00           32.000.00           32.000.00           32.000.00           32.000.00           32.000.00           32.000.00           32.000.00           32.000.00           32.000.00           32.000.00           32.000.00                                                                                                    | Warde<br>19000<br>19000<br>40000<br>13600<br>13600<br>21700<br>38000<br>420007<br>228000<br>228000<br>228000<br>228000<br>228000<br>228000<br>228000<br>228000<br>228000<br>23000<br>230000<br>23000<br>23000<br>23000<br>23000<br>23000<br>23000<br>23000<br>23000<br>23000<br>23000<br>23000<br>23000<br>23000<br>23000<br>23000<br>23000<br>23000<br>23000<br>23000<br>23000<br>23000<br>23000<br>23000<br>23000<br>23000<br>23000<br>23000<br>23000<br>23000<br>23000<br>23000<br>230000<br>230000<br>230000<br>20000<br>200000<br>200000<br>2 |                    |                   |                     |                          |
| ,,<br>[                  | Statuscomponeter         Statuscomponeter           e         Vectorenzummer ^           1         25           2         26           3         50           4         50           5         50           6         60           7         192973           9         195974           10         198975           12         198975           13         198975           14         198975           15         198975           16         198975           17         198975                                                                                                    | n (1010-74rold-salar) (Nore detah)<br>Wohanerraan<br>3784-9bunetovaltClater<br>3784-9bunetovaltClater<br>3784-Perophaseanerov<br>3784-Perophaseanerov<br>3784-Perophaseanerov<br>3784-Perophaseanerov<br>3784-Perophaseanerov<br>3784-Perophaseanerov<br>400_Claret_Brolypetol<br>400_Claret_Brolypetol<br>400_Claret_Brolypetol<br>400_Claret_Brolypetol<br>400_Claret_Brolypetol<br>400_Claret_Brolypetol<br>400_Claret_Brolypetol<br>400_Claret_Brolypetol<br>400_Claret_Brolypetol<br>400_Claret_Brolypetol<br>400_Claret_Brolypetol<br>400_Claret_Brolypetol                                                                                                    | Control 4<br>2<br>20<br>20<br>21<br>2<br>2<br>1<br>1<br>1<br>1<br>1<br>1<br>1<br>1<br>1<br>1<br>1<br>1                                                                                                    | Van           01-0-0204           01-0-2024           01-0-2024           01-0-2024           01-0-2024           01-0-2024           01-0-2024           01-0-2024           01-0-2024           01-0-2024           01-0-2024           01-0-2024           01-0-2024           01-0-2024           01-0-2024           01-0-2024           01-0-2024           01-0-2024           01-0-2024           01-0-2024           01-0-2024           01-0-2024           01-0-2024                                                                                                    | Tot           500-95024           500-95024           500-95024           500-95024           500-95024           500-95024           500-95024           500-95024           500-95024           500-95024           500-95024           500-95024           500-95024           500-95024           500-95024           500-95024           500-95024           500-95024           500-95024           500-95024           500-95024           500-95024           500-95024           500-95024           500-95024           500-95024           500-95024           500-95024                                                                                                    | Factor<br>0.49<br>0.60<br>0.30<br>0.70<br>1.00<br>1.00<br>1.00<br>1.00<br>1.00<br>1.00<br>1.0                                                                                                    | Auntal<br>0.09<br>0.00<br>0.00<br>0.00<br>0.00<br>0.00<br>0.00<br>0.0                                                                                                    | Prijs           4.090.00           3.100.00           3.100.00           4.200.00           4.200.00           4.200.00           2.000.00           2.000.00           2.000.00           2.000.00           2.000.00           2.000.00           2.000.00           2.000.00           2.000.00           2.000.00           2.000.00           2.000.00           2.000.00           2.000.00           2.000.00           2.000.00           2.000.00           2.000.00                                                                                                    | Waarde 1<br>140000<br>140000<br>140000<br>13000<br>2,17000<br>2,17000<br>2,17000<br>2,27000<br>2,20000<br>2,2000                                                                                                    |                    |                   |                     |                          |
| ,<br>[                   | Unterline         Subsciences           1         205           2         205           3         50           4         50           5         50           6         60           7         198973           9         198974           10         198974           10         198974           10         198974           11         198974           12         198974           13         198974           14         198974           15         198977           16         198978           17         198979                                                                                                    | n         1010-7 Periods salars         Verve detable           VKVndesersam         2334 Periods/Vold Clafer         2334 Periods/Vold Clafer           2338 Periods/Vold Clafer         2334 Periods/Vold Clafer         2334 Periods/Vold Clafer           2338 Periods/Vold Clafer         2334 Periods/Vold Clafer         2334 Periods/Vold Clafer           2338 Periods/Vold Clafer         2334 Periods/Vold Clafer         2334 Periods/Vold Clafer           2338 Periods/Vold Clafer         2334 Periods/Vold Clafer         2334 Periods/Vold Clafer           2336 Periods/Vold Clafer         2334 Periods/Vold Clafer         2334 Periods/Vold Clafer           2336 Periods/Vold Clafer         2334 Periods/Vold Clafer         2334 Periods/Vold Clafer           2336 Periods/Vold Clafer         2334 Periods/Vold Clafer         2334 Periods/Vold Clafer           2336 Periods/Vold Clafer         2334 Periods/Vold Clafer         2334 Periods/Vold Clafer           2336 Periods/Vold Clafer         2334 Periods/Vold Clafer         2334 Periods/Vold Clafer           2336 Periods/Vold Clafer         2334 Periods/Vold Clafer         2334 Periods/Vold Clafer           2336 Periods/Vold Clafer         2334 Periods/Vold Clafer         2334 Periods/Vold Clafer           2336 Periods/Vold Clafer         2334 Periods/Vold Clafer         2334 Periods/Vold Clafer           234 Periods/Vold Clafer         2                                                                                                    | Contract<br>Contract<br>2<br>2<br>2<br>2<br>2<br>2<br>1<br>2<br>2<br>2<br>1<br>1<br>2<br>1<br>1<br>1<br>1<br>1<br>1                                                                                                    | Van           01-09-0204           01-09-0204           01-09-0204           01-09-0204           01-09-0204           01-09-0204           01-09-0204           01-09-0204           01-09-0204           01-09-0204           01-09-0204           01-09-0204           01-09-0204           01-09-0204           01-09-0204           01-09-0204           01-09-0204           01-09-0204           01-09-0204           01-09-0204           01-09-0204           01-09-0204           01-09-0204           01-09-0204                                                                                                    | Tot           30-0-3024         30-0-3024           30-0-3024         30-0-3024           30-0-3024         30-0-3024           30-0-3024         30-0-3024           30-0-3024         31-0-3024           31-0-3024         31-0-3024           31-0-3024         31-0-3024           31-0-3024         31-0-3024           30-0-3024         31-0-3024           30-0-3024         30-0-3024           30-0-3024         30-0-3024           30-0-3024         30-0-3024           30-0-3024         30-0-3024           30-0-3024         30-0-3024           30-0-3024         30-0-3024                                                                                                    | Factor 0.49 0.60 1.00 0.30 0.70 1.00 1.00 1.00 1.00 1.00 1.00 1.0                                                                                                    | Antal<br>0.00<br>0.00<br>0.00<br>0.00<br>0.00<br>0.00<br>0.00<br>0.                                                                                                    | Prijs           4.000.00           3.100.00           3.100.00           3.000.00           3.100.00           3.000.00           3.000.00           3.000.00           3.000.00           3.000.00           3.000.00           3.000.00           3.000.00           3.000.00           3.000.00           3.000.00           3.000.00           3.000.00           3.000.00           3.000.00           3.000.00           3.000.00           3.000.00           3.000.00           3.000.00           3.000.00           3.000.00           3.000.00           3.000.00           3.000.00           3.000.00                                                                                                    | Water           1.800.00           1.800.00           1.800.00           1.800.00           2.370.00           2.370.00           2.800.00           2.800.00           2.800.00           2.800.00           2.800.00           2.800.00           2.800.00           2.800.00           2.000.00           3.800.00           3.000.00           3.000.00           3.000.00                                                                                                    |                    |                   |                     |                          |
| ,<br>[                   | bit/bit/bit         Statistiongeometer           I         Statistiongeometer           1         20           2         25           3         50           4         50           5         50           6         66           7         193973           10         198974           11         198975           12         198975           13         198976           14         193976           15         193976           16         198976           17         198276           18         198276                                                                                                    | n 1010-74rold salari 1000-74rold salari<br>Wohateraraan<br>1318-95unetokultiClater<br>2318-95unetokultiClater<br>2318-97unotase<br>1318-74ronotase<br>1318-74ronotase<br>1318                                                                                                    | Contract<br>2<br>20<br>20<br>20<br>20<br>20<br>20<br>20<br>20<br>10<br>10<br>10<br>10<br>10<br>10<br>10<br>10<br>10<br>10<br>10<br>10<br>10                                                                                                    | Van<br>01-03-3024<br>01-03-3024<br>01-03-3024<br>01-03-3024<br>01-03-3024<br>01-03-3024<br>01-03-3024<br>01-03-3024<br>01-03-3024<br>01-03-3024<br>01-03-3024<br>01-03-3024<br>01-03-3024<br>01-03-3024<br>01-03-3024<br>01-03-3024                                                                                                    | Tot           50-09-2024           50-09-2024           50-09-2024           50-09-2024           50-09-2024           50-09-2024           50-09-2024           50-09-2024           50-09-2024           50-09-2024           50-09-2024           50-09-2024           50-09-2024           50-09-2024           50-09-2024           50-09-2024           50-09-2024           50-09-2024           50-09-2024           50-09-2024           50-09-2024           50-09-2024           50-09-2024           50-09-2024           50-09-2024           50-09-2024           50-09-2024           50-09-2024           50-09-2024           50-09-2024           50-09-2024           50-09-2024           50-09-2024           50-09-2024           50-09-2024           50-09-2024           50-09-2024           50-09-2024           50-09-2024                                                                                                    | Factor 0.40 0.40 0.40 0.30 0.30 0.30 1.00 1.00 1.00 1.00 1.0                                                                                                    | Antal           0.00           0.00           0.00           0.00           0.00           0.00           0.00           0.00           0.00           0.00           0.00           0.00           0.00           0.00           0.00           0.00           0.00           0.00           0.00           0.00           0.00           0.00           0.00           0.00           0.00           0.00           0.00           0.00           0.00           0.00           0.00           0.00           0.00                                                              | Prijs           4.000.00           3.100.00           4.000.01           4.000.01           4.000.01           4.000.02           4.000.01           4.000.01           4.000.01           4.000.01           3.000.02           3.000.02           3.000.02           3.000.01           3.000.01           3.000.02           3.000.02           3.000.02           3.000.02           3.000.02           3.000.02           3.000.02           3.000.02           3.000.02                                                                                                    | Waarde<br>140000<br>140000<br>134000<br>237000<br>237000<br>240000<br>240000<br>240000<br>286000<br>286000<br>280000<br>286000<br>286000<br>286000<br>280000<br>280000<br>280000<br>280000<br>280000<br>280000<br>280000<br>280000<br>280000<br>280000<br>280000<br>280000<br>280000<br>280000<br>280000<br>2800000000                                                                                                    |                    |                   |                     |                          |
| ,<br>[                   | Instruction         Substancementation           4         Verbanematine n           1         205           2         205           3         205           3         205           4         505           5         505           6         606           7         100712           8         100712           10         100915           10         100915           10         100915           10         100915           10         100915           11         100915           12         100915           13         100915           14         100915           15         100917           16         100917           17         100917           18         100917           19         100917           10         100917           11         100917           12         100917           13         100917           14         100917           15         100917           16         100917           17                                                                                                    | n         1003-74mids salars         Vere educity           WKVnemensaan         2394-89minstream Clairer         2394-89minstream Clairer           1238-89minstream Clairer         2384-89minstream Clairer         2384-89minstream Clairer           1238-89minstream Clairer         2384-89minstream Clairer         2384-89minstream Clairer           1238-89minstream Clairer         2384-89minstream Clairer         2384-89minstream Clairer           1238-89minstream Clairer         2384-89minstream Clairer         2384-89minstream Clairer           1238-89minstream Clairer         2384-89minstream Clairer         2384-89minstream Clairer           2338-89minstream Clairer         2384-89minstream Clairer         2384-89minstream Clairer           2338-99minstream Clairer         2384-89minstream Clairer         2384-89minstream Clairer           2338-99minstream Clairer         2384-89minstream Clairer         2384-89minstream Clairer           2338-99minstream Clairer         2385-89minstream Clairer         2384-89minstream Clairer                                                                                                    | Contract<br>Contract<br>2<br>2<br>2<br>1<br>2<br>2<br>1<br>1<br>2<br>1<br>1<br>1<br>1<br>1<br>1<br>1<br>1<br>1<br>1                                                                                                    | Vin           01-0-3024           01-0-3024           01-0-3024           01-0-3024           01-0-3024           01-0-3024           01-0-3024           01-0-3024           01-0-3024           01-0-3024           01-0-3024           01-0-3024           01-0-3024           01-0-3024           01-0-3024           01-0-3024           01-0-3024           01-0-3024           01-0-3024           01-0-3024           01-0-3024           01-0-3024           01-0-3024           01-0-3024           01-0-3024           01-0-3024           01-0-3024           01-0-3024           01-0-3024           01-0-3024           01-0-3024           01-0-3024           01-0-3024           01-0-3024           01-0-3024 | Tot           5009-2024           3509-2024           3509-2024           3509-2024           3509-2024           3509-2024           3509-2024           3509-2024           3509-2024           3509-2024           3509-2024           3509-2024           3509-2024           3509-2024           3509-2024           3509-2024           3509-2024           3509-2024           3509-2024           3509-2024           3509-2024           3509-2024           3509-2024           3509-2024           3509-2024           3509-2024           3509-2024           3509-2024           3509-2024           3509-2024           3509-2024           3509-2024           3509-2024           3509-2024           3509-2024           3509-2024           3509-2024           3509-2024           3509-2024           3509-2024                                                                                                    | Factor           0.40           0.60           0.70           0.70           1.00           1.00           1.00           1.00           1.00           1.00           1.00           1.00           1.00           1.00           1.00           1.00           1.00           1.00           1.00           1.00           1.00           1.00           1.00           1.00           1.00           1.00           1.00           1.00           1.00           1.00           1.00           1.00           1.00                                                                                                    | Antal  Antal  Con  Con  Con  Con  Con  Con  Con  Co                                                                                                    | Prijs           4.000.00           3.100.00           4.000.00           4.000.00           4.000.00           4.000.00           4.000.00           4.000.00           4.000.00           4.000.00           2.000.00           32.000.00           32.000.00           32.000.00           32.000.00           32.000.00           3.000.00           3.000.00           3.000.00           3.000.00           3.000.00           3.000.00           3.000.00           3.000.00                                                                                                    | Waarde 140000<br>140000<br>136000<br>2.73000<br>2.73000<br>2.80000<br>2.80000<br>2.80000<br>2.80000<br>2.200000<br>2.200000<br>2.200000<br>2.200000<br>2.200000<br>2.200000<br>2.30000<br>3.00000<br>3.00000<br>3.00000                                                                                                    |                    |                   |                     |                          |
| ,<br>[                   | bitt         Subsicionguester           4         Subsicionguester           1         20           2         20           3         20           4         20           5         20           6         60           7         303/14           7         303/14           10         303/14           11         303/14           12         303/14           13         308/16           14         193/14           15         193/14           16         193/14           17         309/16           18         193/14           19         303/14           10         303/14           11         303/14           12         303/14           13         308/17           14         193/14           15         303/14           16         303/14           17         303/14           18         303/14           19         303/14           19         303/14           10         303/14           10 <t< td=""><td>n         1010-74mide salars         Verve detable           Withdesersaan         2788-PBurstelovateClater         2788-PBurstelovateClater           2788-PBurstelovateClater         2788-PBurstelovateClater         2788-PBurstelovateClater           2788-PBurstelovateClater         2788-PBurstelovateClater         2788-PBurstelovateClater           2788-PBurstelovateClater         2788-PBurstelovateClater         2788-PBurstelovateClater           2788-PBurstelovateClater         2788-PBurstelovateClater         2788-PBurstelovater           2788-PBurstelovateClater         2788-PBurstelovater         2788-PBurstelovater           288-PBurstelovater         288-PBurstelovater         288-PBurstelovater           289-DBurstelovater         288-PBurstelovater         288-PBurstelovater           280-DBurstelovater         288-PBurstelovater         288-PBurstelovater           280-DBurstelovater         288-PBurstelovater         288-PBurstelovater</td><td>Control of Control of Control of</td><td>Van<br/>9.0-9-2024<br/>9.0-9-2024<br/>9.0-9-2024<br/>9.0-9-2024<br/>9.0-9-2024<br/>9.0-9-2024<br/>9.0-9-2024<br/>9.0-9-2024<br/>9.0-9-2024<br/>9.0-9-2024<br/>9.0-9-2024<br/>9.0-9-2024<br/>9.0-9-2024<br/>9.0-9-2024</td><td>Tel           3008-2024         3009-2024           3009-2024         3009-2024           3009-2024         3009-2024           3009-2024         3009-2024           3009-2024         3009-2024           3009-2024         3009-2024           3009-2024         3009-2024           3009-2024         3009-2024           3009-2024         3009-2024           3009-2024         3009-2024           3009-2024         3009-2024           3009-2024         3009-2024           3009-2024         3009-2024           3009-2024         3009-2024           3009-2024         3009-2024           3009-2024         3009-2024           3009-2024         3009-2024           3009-2024         3009-2024           3009-2024         3009-2024           3009-2024         3009-2024           3009-2024         3009-2024           3009-2024         3009-2024</td><td>Factor 0.40 0.40 0.40 0.30 0.30 1.00 1.00 1.00 1.00 1.00 1.0</td><td>Istnal           0.00           0.00           0.00           0.00           0.00           0.00           0.00           0.00           0.00           0.00           0.00           0.00           0.00           0.00           0.00           0.00           0.00           0.00           0.00           0.00           0.00           0.00           0.00           0.00           0.00           0.00           0.00           0.00           0.00           0.00           0.00           0.00           0.00           0.00           0.00           0.00           0.00</td><td>Prijs           4.000.00           1.100.00           4.000.00           1.000.00           2.000.00           1.000.00           2.000.00           2.000.00           2.000.00           2.000.00           2.000.00           2.000.00           2.000.00           2.000.00           2.000.00           2.000.00           2.000.00           2.000.00           2.000.00           2.000.00           2.000.00           2.000.00           2.000.00           2.000.00           2.000.00           2.000.00           2.000.00           2.000.00           2.000.00</td><td>Waterie           1 40000           1 40000           1 40000           1 40000           2 30000           2 30000           2 80000           2 80000           2 80000           2 80000           2 80000           2 80000           2 80000           2 80000           2 80000           3 30000           3 30000           3 30000           3 30000           3 30000           3 30000           3 20000           3 20000           3 20000           3 20000</td><td></td><td></td><td></td><td>R</td></t<> | n         1010-74mide salars         Verve detable           Withdesersaan         2788-PBurstelovateClater         2788-PBurstelovateClater           2788-PBurstelovateClater         2788-PBurstelovateClater         2788-PBurstelovateClater           2788-PBurstelovateClater         2788-PBurstelovateClater         2788-PBurstelovateClater           2788-PBurstelovateClater         2788-PBurstelovateClater         2788-PBurstelovateClater           2788-PBurstelovateClater         2788-PBurstelovateClater         2788-PBurstelovater           2788-PBurstelovateClater         2788-PBurstelovater         2788-PBurstelovater           288-PBurstelovater         288-PBurstelovater         288-PBurstelovater           289-DBurstelovater         288-PBurstelovater         288-PBurstelovater           280-DBurstelovater         288-PBurstelovater         288-PBurstelovater           280-DBurstelovater         288-PBurstelovater         288-PBurstelovater                                                                                                    | Control of Control of | Van<br>9.0-9-2024<br>9.0-9-2024<br>9.0-9-2024<br>9.0-9-2024<br>9.0-9-2024<br>9.0-9-2024<br>9.0-9-2024<br>9.0-9-2024<br>9.0-9-2024<br>9.0-9-2024<br>9.0-9-2024<br>9.0-9-2024<br>9.0-9-2024<br>9.0-9-2024                                                                                                    | Tel           3008-2024         3009-2024           3009-2024         3009-2024           3009-2024         3009-2024           3009-2024         3009-2024           3009-2024         3009-2024           3009-2024         3009-2024           3009-2024         3009-2024           3009-2024         3009-2024           3009-2024         3009-2024           3009-2024         3009-2024           3009-2024         3009-2024           3009-2024         3009-2024           3009-2024         3009-2024           3009-2024         3009-2024           3009-2024         3009-2024           3009-2024         3009-2024           3009-2024         3009-2024           3009-2024         3009-2024           3009-2024         3009-2024           3009-2024         3009-2024           3009-2024         3009-2024           3009-2024         3009-2024                                                                                                    | Factor 0.40 0.40 0.40 0.30 0.30 1.00 1.00 1.00 1.00 1.00 1.0                                                                                                    | Istnal           0.00           0.00           0.00           0.00           0.00           0.00           0.00           0.00           0.00           0.00           0.00           0.00           0.00           0.00           0.00           0.00           0.00           0.00           0.00           0.00           0.00           0.00           0.00           0.00           0.00           0.00           0.00           0.00           0.00           0.00           0.00           0.00           0.00           0.00           0.00           0.00           0.00 | Prijs           4.000.00           1.100.00           4.000.00           1.000.00           2.000.00           1.000.00           2.000.00           2.000.00           2.000.00           2.000.00           2.000.00           2.000.00           2.000.00           2.000.00           2.000.00           2.000.00           2.000.00           2.000.00           2.000.00           2.000.00           2.000.00           2.000.00           2.000.00           2.000.00           2.000.00           2.000.00           2.000.00           2.000.00           2.000.00                                                                                                    | Waterie           1 40000           1 40000           1 40000           1 40000           2 30000           2 30000           2 80000           2 80000           2 80000           2 80000           2 80000           2 80000           2 80000           2 80000           2 80000           3 30000           3 30000           3 30000           3 30000           3 30000           3 30000           3 20000           3 20000           3 20000           3 20000                                                                                                    |                    |                   |                     | R                        |
| ,<br>[                   | Instruction         Instruction           4         Verbanematine A           1         205           2         205           3         205           3         205           3         205           4         505           5         506           6         605           7         109374           10         109374           10         109374           10         109374           10         109374           10         109374           11         109374           12         109374           13         109374           14         109374           15         109374           16         109374           17         109374           18         109374           19         109374           19         109374           10         109374           10         109374           10         109374           10         109374           10         109374           10         109374           10 <t< td=""><td>No.         Otto: Periods salari         Occor detable           WKNamerxaan         2758 #BusinetKoultClater         2758 #BusinetKoultClater         2758 #BusinetKoultClater           2758 #BusinetKoultClater         2758 #Periodsses         2758 #Periodsses         2758 #Periodsses           2758 #PeriodssesmankV         2758 #PeriodssesmankV         2758 #PeriodssesmankV         2758 #PeriodssesmankV           2758 #PeriodssesmankV         2758 #PeriodssesmankV         2758 #PeriodssesmankV         2758 #PeriodssesmankV           2758 #PeriodssesmankV         2758 #PeriodssesmankV         2758 #PeriodssesmankV         2758 #PeriodssesmankV           2758 #PeriodssesmankV         2758 #PeriodssesmankV         2758 #PeriodssesmankV         2758 #PeriodssesmankV           2758 #PeriodssesmankV         2758 #PeriodssesmankV         2758 #PeriodssesmankV         2758 #PeriodssesmankV           2768 #PeriodssesmankV         2758 #PeriodssesmankV         2758 #PeriodssesmankV         2758 #PeriodssesmankV           2760 #PeriodssesmankV         2758 #PeriodssesmankV         2758 #PeriodssesmankV         2758 #PeriodssesmankV           2760 #PeriodssesmankV         2758 #PeriodssesmankV         2758 #PeriodssesmankV         2758 #PeriodssesmankV           2761 #PeriodssesmankV         2758 #PeriodssesmankV         2758 #PeriodssesmankV         2758 #PeriodssesmankV           27</td><td>Contract<br/>2<br/>20<br/>20<br/>2<br/>2<br/>3<br/>1<br/>1<br/>1<br/>1<br/>1<br/>1<br/>1<br/>1<br/>1<br/>1<br/>1<br/>1<br/>1<br/>1<br/>1<br/>1<br/>1</td><td>Var           01-09-2024           01-09-2024           01-09-2024           01-09-2024           01-09-2024           01-09-2024           01-09-2024           01-09-2024           01-09-2024           01-09-2024           01-09-2024           01-09-2024           01-09-2024           01-09-2024           01-09-2024           01-09-2024           01-09-2024           01-09-2024           01-09-2024           01-09-2024           01-09-2024           01-09-2024           01-09-2024           01-09-2024           01-09-2024           01-09-2024           01-09-2024           01-09-2024           01-09-2024           01-09-2024           01-09-2024           01-09-2024</td><td>Tel           20092024           20092024           20092024           20092024           20092024           20092024           20092024           20092024           20092024           20092024           20092024           20092024           20092024           20092024           20092024           20092024           20092024           20092024           20092024           20092024           20092024           20092024           20092024           20092024           20092024           20092024           20092024           20092024           20092024           20092024           20092024           20092024           20092024           20092024           20092024           20092024           20092024           20092024           20092024           20092024           20092024           20092024           20092024           20092024           200</td><td>Factor           0.40           0.60           0.60           0.70           0.70           1.00           1.00           1.00           1.00           1.00           1.00           1.00           1.00           1.00           1.00           1.00           1.00           1.00           1.00           1.00           1.00           1.00           1.00           1.00           1.00           1.00           1.00           1.00           1.00           1.00           1.00           1.00           1.00           1.00           1.00           1.00           1.00           1.00           1.00           1.00           1.00</td><td>Antal<br/>0.0<br/>0.0<br/>0.0<br/>0.0<br/>0.0<br/>0.0<br/>0.0<br/>0.0<br/>0.0<br/>0.</td><td>Pijs           4.000.00           3.100.00           3.000.00           4.000.00           4.000.00           3.000.00           3.000.00           3.000.00           3.000.00           3.000.00           3.000.00           3.000.00           3.000.00           3.000.00           3.000.00           3.000.00           3.000.00           3.000.00           3.000.00           3.000.00           3.000.00           3.000.00           3.000.00           3.000.00           3.000.00           3.000.00           3.000.00           3.000.00           3.000.00           3.000.00           3.000.00           3.000.00           3.000.00           3.000.00           3.000.00           3.000.00           3.000.00           3.000.00           3.000.00           3.000.00           3.000.00</td><td>Waarde         I           140000         I           14000         I           13000         I           13000         I           23000         I           28000         I           20000         I           28000         I           20000         I           28000         I           20000         I           20000         I           20000         I           20000         I           30000         I           30000         I           30000         I           30000         I           30000         I           30000         I           30000         I           30000         I           30000         I           30000         I           30000         I           I         I           I         I           I         I           I         I           I         I           I         I           I         I      I         I         I</td><td></td><td></td><td></td><td>Pé</td></t<>                                                                                                    | No.         Otto: Periods salari         Occor detable           WKNamerxaan         2758 #BusinetKoultClater         2758 #BusinetKoultClater         2758 #BusinetKoultClater           2758 #BusinetKoultClater         2758 #Periodsses         2758 #Periodsses         2758 #Periodsses           2758 #PeriodssesmankV         2758 #PeriodssesmankV         2758 #PeriodssesmankV         2758 #PeriodssesmankV           2758 #PeriodssesmankV         2758 #PeriodssesmankV         2758 #PeriodssesmankV         2758 #PeriodssesmankV           2758 #PeriodssesmankV         2758 #PeriodssesmankV         2758 #PeriodssesmankV         2758 #PeriodssesmankV           2758 #PeriodssesmankV         2758 #PeriodssesmankV         2758 #PeriodssesmankV         2758 #PeriodssesmankV           2758 #PeriodssesmankV         2758 #PeriodssesmankV         2758 #PeriodssesmankV         2758 #PeriodssesmankV           2768 #PeriodssesmankV         2758 #PeriodssesmankV         2758 #PeriodssesmankV         2758 #PeriodssesmankV           2760 #PeriodssesmankV         2758 #PeriodssesmankV         2758 #PeriodssesmankV         2758 #PeriodssesmankV           2760 #PeriodssesmankV         2758 #PeriodssesmankV         2758 #PeriodssesmankV         2758 #PeriodssesmankV           2761 #PeriodssesmankV         2758 #PeriodssesmankV         2758 #PeriodssesmankV         2758 #PeriodssesmankV           27                                                                                                    | Contract<br>2<br>20<br>20<br>2<br>2<br>3<br>1<br>1<br>1<br>1<br>1<br>1<br>1<br>1<br>1<br>1<br>1<br>1<br>1<br>1<br>1<br>1<br>1                                                                                                    | Var           01-09-2024           01-09-2024           01-09-2024           01-09-2024           01-09-2024           01-09-2024           01-09-2024           01-09-2024           01-09-2024           01-09-2024           01-09-2024           01-09-2024           01-09-2024           01-09-2024           01-09-2024           01-09-2024           01-09-2024           01-09-2024           01-09-2024           01-09-2024           01-09-2024           01-09-2024           01-09-2024           01-09-2024           01-09-2024           01-09-2024           01-09-2024           01-09-2024           01-09-2024           01-09-2024           01-09-2024           01-09-2024                             | Tel           20092024           20092024           20092024           20092024           20092024           20092024           20092024           20092024           20092024           20092024           20092024           20092024           20092024           20092024           20092024           20092024           20092024           20092024           20092024           20092024           20092024           20092024           20092024           20092024           20092024           20092024           20092024           20092024           20092024           20092024           20092024           20092024           20092024           20092024           20092024           20092024           20092024           20092024           20092024           20092024           20092024           20092024           20092024           20092024           200                                                                                                    | Factor           0.40           0.60           0.60           0.70           0.70           1.00           1.00           1.00           1.00           1.00           1.00           1.00           1.00           1.00           1.00           1.00           1.00           1.00           1.00           1.00           1.00           1.00           1.00           1.00           1.00           1.00           1.00           1.00           1.00           1.00           1.00           1.00           1.00           1.00           1.00           1.00           1.00           1.00           1.00           1.00           1.00 | Antal<br>0.0<br>0.0<br>0.0<br>0.0<br>0.0<br>0.0<br>0.0<br>0.0<br>0.0<br>0.                                                                                                    | Pijs           4.000.00           3.100.00           3.000.00           4.000.00           4.000.00           3.000.00           3.000.00           3.000.00           3.000.00           3.000.00           3.000.00           3.000.00           3.000.00           3.000.00           3.000.00           3.000.00           3.000.00           3.000.00           3.000.00           3.000.00           3.000.00           3.000.00           3.000.00           3.000.00           3.000.00           3.000.00           3.000.00           3.000.00           3.000.00           3.000.00           3.000.00           3.000.00           3.000.00           3.000.00           3.000.00           3.000.00           3.000.00           3.000.00           3.000.00           3.000.00           3.000.00 | Waarde         I           140000         I           14000         I           13000         I           13000         I           23000         I           28000         I           20000         I           28000         I           20000         I           28000         I           20000         I           20000         I           20000         I           20000         I           30000         I           30000         I           30000         I           30000         I           30000         I           30000         I           30000         I           30000         I           30000         I           30000         I           30000         I           I         I           I         I           I         I           I         I           I         I           I         I           I         I      I         I         I                                                                                                    |                    |                   |                     | Pé                       |
| [                        | but U      Subsidiary and Subsidiary      Subsidiary and Subsidiary      Subsidiary        Subsidiary                                                                                                    | In         1010-74mids salars         Vere elicité           VEVEnterman         2338-490unité/velf:Clairé         2338-490unité/velf:Clairé           2338-490unité/velf:Clairé         2338-490unité/velf:Clairé         2338-490unité/velf:Clairé           2338-490unité/velf:Clairé         2338-490unité/velf:Clairé         2338-490unité/velf:Clairé           2338-490unité/velf:Clairé         2338-490unité/velf:Clairé         2338-490unité/velf:Clairé           2338-490unité/velf:Clairé         2338-490unité/velf:Clairé         2338-490unité/velf:Clairé           2338-490unité/velf:Clairé         2340-1900unité/velf:Clairé         2340-1900unité/velf:Clairé           2340-100000000000000000000000000000000000                                                                                                    | Contract<br>Contract<br>20<br>20<br>21<br>20<br>20<br>20<br>20<br>20<br>20<br>20<br>20<br>20<br>20<br>20<br>20<br>20                                                                                                    | Vin           01-09-0224           01-09-0224           01-09-0224           01-09-0224           01-09-0224           01-09-0224           01-09-0224           01-09-0224           01-09-0224           01-09-0224           01-09-0224           01-09-0224           01-09-0224           01-09-0224           01-09-0224           01-09-0224           01-09-0224           01-09-0224           01-09-0224           01-09-0224           01-09-0224           01-09-0224           01-09-0224           01-09-0224           01-09-0224           01-09-0224           01-09-0224                                                                                                    | Tel           3009-2024         3009-2024           3009-2024         3009-2024           3009-2024         3009-2024           3009-2024         3009-2024           3009-2024         3009-2024           3009-2024         3009-2024           3009-2024         3009-2024           3009-2024         3009-2024           3009-2024         3009-2024           3009-2024         3009-2024           3009-2024         3009-2024           3009-2024         3009-2024           3009-2024         3009-2024           3009-2024         3009-2024           3009-2024         3009-2024           3009-2024         3009-2024           3009-2024         3009-2024           3009-2024         3009-2024           3009-2024         3009-2024           3009-2024         3009-2024           3009-2024         3009-2024           3009-2024         3009-2024           3009-2024         3009-2024           3009-2024         3009-2024           3009-2024         3009-2024 | Factor<br>0.49<br>0.40<br>0.30<br>0.30<br>0.30<br>0.30<br>1.00<br>1.00<br>1.00<br>1.0                                                                                                    | Auntal           0.00           0.00           0.00           0.00           0.00           0.00           0.00           0.00           0.00           0.00           0.00           0.00           0.00           0.00           0.00           0.00           0.00           0.00           0.00           0.00           0.00           0.00           0.00           0.00           0.00           0.00           0.00           0.00           0.00           0.00           0.00           0.00                                                                            | Peljs           4.000.00           3.100.00           3.100.00           3.100.00           3.100.00           3.000.00           3.000.00           3.000.00           3.000.00           3.000.00           3.000.00           3.000.00           3.000.00           3.000.00           3.000.00           3.000.00           3.000.00           3.000.00           3.000.00           3.000.00           3.000.00           3.000.00           3.000.00           3.000.00           3.000.00           3.000.00           3.000.00           3.000.00           3.000.00           3.000.00           3.000.00           3.000.00           3.000.00           3.000.00           3.000.00           3.000.00                                                                                               | Waterie           1 400:00           1 400:00           1 400:00           1 360:00           2 370:00           3 400:00           2 500:00           2 880:00           2 200:00           2 880:00           2 880:00           2 880:00           2 80:00           3 80:00           3 20:00           3 30:00           3 30:00           3 30:00           3 30:00           3 30:00           3 30:00           3 30:00           3 30:00           3 30:00           3 30:00           3 30:00           3 30:00                                                                                                    |                    |                   |                     | هو                       |

## Verbeterde info- en foutmeldingen in salarisrun wizard

We hebben de manier verbeterd waarop we foutmeldingen in processen tonen.

Bijvoorbeeld wanneer je probeert salarisstroken te genereren wanneer deze al up-to-date zijn.

| ma.net Payroll     | ~              | Salarisrun overzicht                                   | Rapportages                                | Instellingen               |                      |                                                                                              |                                                                                                    |              | ⊘ ⊛                                      | Hans de Bruin<br>AO 1 - Client 1 Payroll NL Performance Test |
|--------------------|----------------|--------------------------------------------------------|--------------------------------------------|----------------------------|----------------------|----------------------------------------------------------------------------------------------|----------------------------------------------------------------------------------------------------|--------------|------------------------------------------|--------------------------------------------------------------|
| e salarisruns Gesl | oten salarisru | ns                                                     |                                            |                            |                      |                                                                                              |                                                                                                    |              |                                          |                                                              |
|                    | <i>₽</i> ∧     | ugustus 2024, Recurri<br>Let op! Salarisstroken zijn u | ng wage run.<br>up-to-date voor de huid    | ige sluitingsdatum mutatie | Validatie            | Resultaten                                                                                   | Uitvoer<br>Salarisstroken worden niet nogmaals g                                                         | gegenereerd. | Resultaten bereken<br>15 augustus om 14: | d op<br>56 <b>x</b>                                          |
|                    |                | Betaling is beves                                      | stigd<br>g 2024 om 16:12                   |                            | Be<br>Be             | talingsgegevens<br>alingen<br>alingsoverzicht<br>aalbestand                                  | 20 bankbetalingen<br>Toon betalingsoverzicht<br>Download PDF Downlo<br>Het betaalbestand voor bankrekeni | and Excel    | naar de bank verstuurd.                  | ĺ                                                            |
|                    | 1              | Gegenereerd op 23                                      | ijn gegenereerd<br>I aug 2024 om 10:54<br> |                            | Sa<br>Sa             | larisstrook gegevens<br>arisstroken                                                          | 20 salarisstroken                                                                                        | Regenereren  | Genereren en w                           | rzenden                                                      |
|                    |                |                                                        |                                            |                            | AA<br>C<br>C         | drukken<br>Alle salarisstroken<br>Niet elektronisch aangeleverde<br>Geselecteerde werknemers | alarisstroken                                                                                            |              | v                                        | oorbeeld                                                     |
|                    | -              |                                                        |                                            |                            |                      |                                                                                              |                                                                                                    |              |                                          |                                                              |
|                    |                | Journaalpost is g                                      | gegenereerd<br>lereerd op 16 aug 2024      | om 15:09                   | jo<br>Bo<br>Bo<br>Bo | irnaalpost gegevens<br>ekjaar<br>ekstuknummer<br>ekingsperiode<br>ekidatum                   | 2024 ¥<br>1<br>8<br>16-08-2024 D                                                                         | Regenereren  | Download DbsFinancie                     | el.8.1.0d                                                    |
|                    |                |                                                        |                                            |                            |                      |                                                                                              |                                                                                                    |              |                                          | perp                                                         |

## Achterstallige betalingsoverzicht

Vanaf nu is in de de Uitvoer stap van de salarisrun wizard ook het Achterstallige betalingsoverzicht beschikbaar.

Als er achterstallige betalingen zijn, wordt de knop Bekijk achterstallige betalingsoverzicht getoond. Met deze knop kan het overzicht worden geopend.

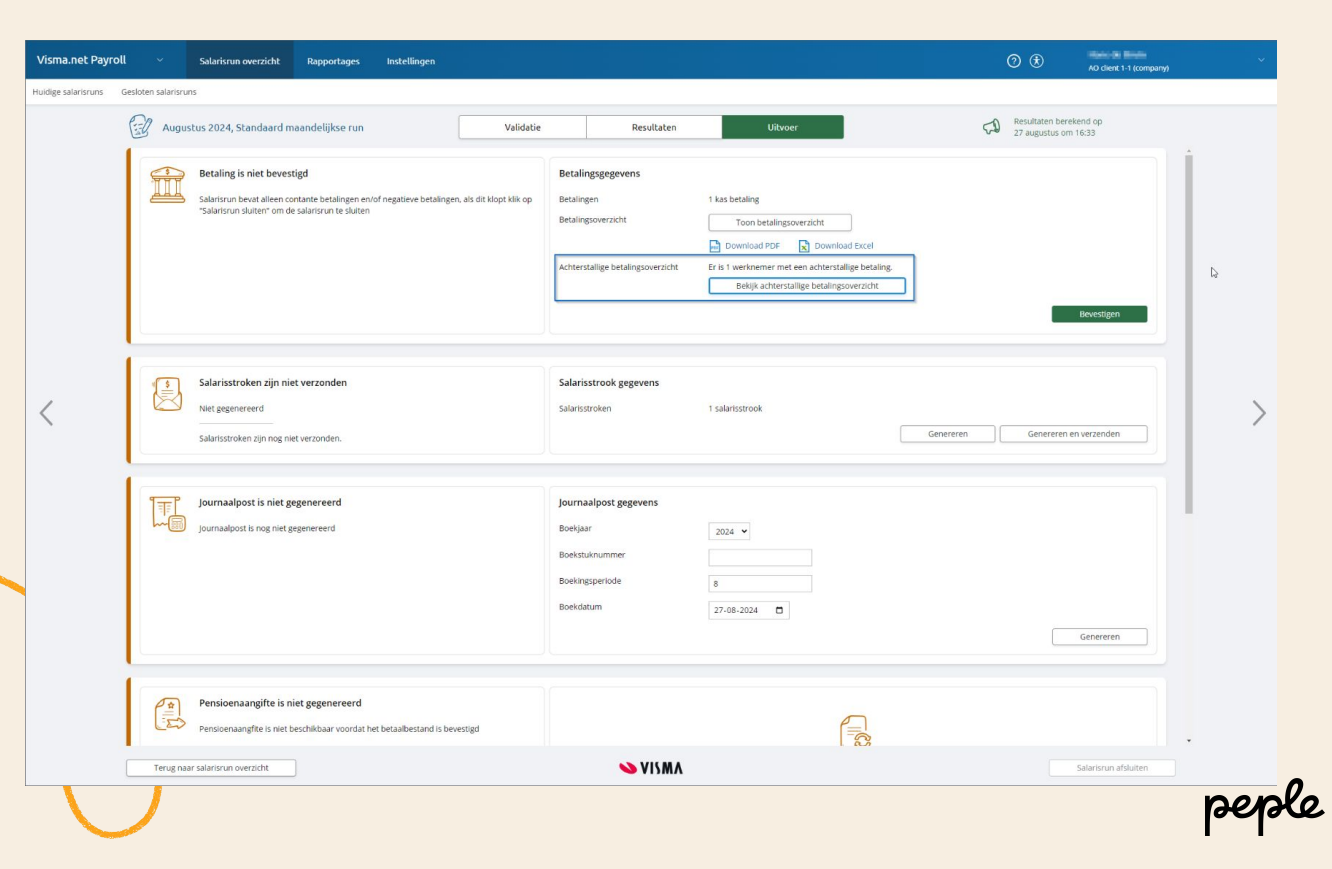

## Werknemers selectie bij downloaden salarisstroken

Het is nu mogelijk om in de salarisrun wizard, in de *Uitvoer* stap, salarisstroken te downloaden voor een selectie van werknemers.

| iyroll     | ✓ Sal         | arisrun overzicht                                                                       | Rapportages                                                                                     | Instellingen                                                           |                                          |                                                                                                    |                                                                                                    |                                          | ⊘ ⊛                                            | Hans de Bruin<br>AO 1 - Client 1 Payroll NL Performance |
|------------|---------------|-----------------------------------------------------------------------------------------|-------------------------------------------------------------------------------------------------|------------------------------------------------------------------------|------------------------------------------|----------------------------------------------------------------------------------------------------|----------------------------------------------------------------------------------------------------|------------------------------------------|------------------------------------------------|---------------------------------------------------------|
| 3 Gesloten | n salarisruns |                                                                                         |                                                                                                 |                                                                        |                                          |                                                                                                    |                                                                                                    |                                          |                                                |                                                         |
| (          | 🖅 Augu        | stus 2024, Recurrin                                                                     | g wage run.                                                                                     |                                                                        | Validatie                                | Resultaten                                                                                                    | Uitvoer                                                                                                    | 5                                        | Resultaten berekend op<br>15 augustus om 14:56 |                                                         |
|            |               | Betaling is bevest                                                                      | t <b>igd</b><br>2024 om 16:12                                                                   |                                                                        |                                          | Betalingsgegevens<br>Betalingen<br>Betalingsoverzicht<br>Betaalbestand                                                                                                    | 20 bankbetalingen<br>Toon betalingsoverzicht<br>Download PDF Download Ex<br>Het betaalbestand voor bankrekeningnun | cel<br>mer NL98RAB00359122264 is naar de | e bank verstuurd.                              |                                                         |
|            |               | Gegenereerd met<br>Salarisstroken gegen<br>de sluitingsdatum m<br>salarisstroken niet d | t waarschuwing<br>hereerd op 12 jul 2024 o<br>utatie van 15 aug 2024<br>e meest actuele resulta | om 09:16. Het generatiep<br>14:56 en daardoor is het<br>sten bevatten. | roces is gestart vóór<br>mogelijk dat de | Salarisstrook gegevens<br>Salarisstroken                                                                                                    | 20 salarisstroken                                                                                                  | Regenereren                              | Genereren en verzer                            | nden                                                    |
|            |               |                                                                                         |                                                                                                 |                                                                        |                                          | Afdrukken Alle salarisstroken Niet elektronisch aangeleverde s Geselecteerde werknemers Werknemersgroepen                                                                                                    | alarisstroken                                                                                                    |                                          |                                                | R                                                       |
|            |               | Journaalpost is ge<br>Journaalpost gegene                                               | z <b>genereerd</b><br>rreerd op 16 aug 2024 o                                                   | am 15:09                                                               |                                          | Werknemers           Packen                A01_Client1_Employee1                 A01_client1_Employee10                 A01_client1_Employee11                 A01_client1_Employee12                 A01_client1_Employee13 | 2020 ¥                                                                                                    |                                          |                                                | EQ                                                      |
|            |               |                                                                                         |                                                                                                 |                                                                        |                                          | Boekstuknummer<br>Boekingsperiode<br>Boekdatum                                                                                                    | 1<br>8<br>16-08-2024                                                                                               |                                          |                                                |                                                         |
| Ļ          | Terug na      | ar salarisrun overzicht                                                                 |                                                                                                 |                                                                        |                                          | VISMA                                                                                                    |                                                                                                    |                                          | Salarisi                                       | un afsluiten                                            |

## Verbeterde loon- en pensioen aangifte weergave

In de salarisrun wizard hebben we de loon- en pensioenaangifte weergave verbeterd.

Wanneer er aangiftes zijn over vorige periodes of jaren, wordt dit nu gebruiksvriendelijker en overzichtelijker getoond.

| sma.net Payroll      |             | Salarisrun overzicht            | Rapportages           | Instellingen     |           |                                       |                                              |                                |                   |                     |      | 0 🖲                                  | Hans de Br<br>AO 1 - Client | uin<br>3 Payroll NL Performance Test |
|----------------------|-------------|---------------------------------|-----------------------|------------------|-----------|---------------------------------------|----------------------------------------------|--------------------------------|-------------------|---------------------|------|--------------------------------------|-----------------------------|--------------------------------------|
| ige salarisruns Gesl | loten salar | isruns                          |                       |                  |           |                                       |                                              |                                |                   |                     |      |                                      |                             |                                      |
|                      | (ii)        | Augustus 2024, Extra A          | August - Pension 2    |                  | Validatie | Res                                   | sultaten                                     | Uitvoer                        |                   |                     | 50   | Resultaten berek<br>13 augustus om 2 | end op<br>20:52             |                                      |
|                      |             |                                 |                       |                  |           | ✓ Vorige jaren                        |                                              |                                |                   |                     |      |                                      |                             |                                      |
|                      |             |                                 |                       |                  |           |                                       |                                              |                                | Goe               | dkeuren en verzende | n    | Download afdrach                     | nt premies                  |                                      |
|                      |             |                                 |                       |                  |           |                                       |                                              |                                |                   |                     |      |                                      |                             |                                      |
|                      |             | Loonaangifte is                 | gegenereerd           |                  |           | Loonaangifte gegev                    | vens                                         |                                |                   |                     |      |                                      |                             |                                      |
|                      |             |                                 |                       |                  |           | ∧ Huidige periode                     |                                              |                                |                   |                     |      |                                      |                             |                                      |
|                      |             |                                 |                       |                  |           | Loonhef                               | ffingennummer                                | 168915                         | 5170L02           |                     |      |                                      |                             |                                      |
|                      |             | De                              |                       |                  |           | Loonaan                               | ngifte periode<br>ngifte is gegenereerd op 1 | 2024 8<br>13 aug 2024 om 20:54 | maar is nog nie   | et verzonden        |      |                                      |                             |                                      |
|                      |             |                                 |                       |                  |           | Loonhef                               | ffingennummer                                | 211280                         | 0895L01           |                     |      |                                      |                             |                                      |
|                      |             |                                 |                       |                  |           | Loonaan                               | ngifte is gegenereerd op '                   | 3 aug 2024 om 20:54            | I maar is nog nie | et verzonden        |      |                                      |                             |                                      |
|                      |             |                                 |                       |                  |           |                                       |                                              |                                |                   |                     |      |                                      |                             |                                      |
|                      |             |                                 |                       |                  |           | Download ar                           | te dragen loonnemingen                       | voor nuidige periode           |                   |                     |      |                                      |                             |                                      |
|                      |             |                                 |                       |                  |           | <ul> <li>Vorige periodes (</li> </ul> | (7 aangiftes)                                |                                |                   |                     |      |                                      |                             |                                      |
|                      |             |                                 |                       |                  |           | ✓ Vorige jaren (25 a                  | aangiftes)                                   |                                |                   |                     |      |                                      |                             |                                      |
|                      |             |                                 |                       |                  |           |                                       |                                              |                                | Goedke            | uren en verzenden   |      | ownload afdracht lo                  | oonaangifte                 |                                      |
|                      |             |                                 |                       |                  |           |                                       |                                              |                                |                   |                     |      |                                      |                             |                                      |
|                      |             | Rapportages                     |                       |                  |           | Rapportage naam                       |                                              |                                |                   | PDF                 | Exce | Excel (datadum)                      | Verwijderen                 |                                      |
|                      |             | Selecteer rapp                  | ortage om toe te voeg | en 🗸             |           | Netto bedragen                        |                                              |                                |                   |                     | ×    |                                      | Ŵ                           |                                      |
|                      |             |                                 | карр                  | va m94 roevoe8en |           | Transitievergoeding                   |                                              |                                |                   | P                   | ×    | R                                    | Ū                           |                                      |
|                      |             | Terug naar salarisrun overzicht | t                     |                  |           | •• •                                  | VISMA                                        |                                |                   |                     |      |                                      | Salarisrun afsluiten        |                                      |
|                      |             |                                 |                       |                  |           |                                       |                                              |                                |                   |                     |      |                                      |                             |                                      |

pepe

## Verbeterde loon- en pensioen aangifte weergave

Dit werd zo in de Klassieke Payroll UI getoond.

| Validatie                                                                                                    | Berekende resultaten | >         | Rapportages en betalen                                                                                                    | Checklist                                        |  |
|----------------------------------------------------------------------------------------------------|----------------------|-----------|----------------------------------------------------------------------------------------------------|--------------------------------------------------|--|
| Betaalbestand                                                                                                    |                      |           | Loonaangifte                                                                                                    |                                                  |  |
| Bevestigd op 13-8-2024 om 20:54 Overzicht betalingen Er zijn geen betalingen                                                                                                    |                      |           | Huidige periode<br>Cogenereed<br>Loonangifte is gegenereerd op 13.8-<br>Loonheffingennummer: 1689151700<br>Loonangifte periode: 2024 8<br>Inzien basis loonangifte | 3024 om 2054 maar is nog niet verzonden<br>102   |  |
| Salarisstroken           Salarisstroken           Versturen salarisstroken           Salarisstroken versturen           Fields te<br>versturen           Er zijn geen salarisstroken te verzenden. |                      |           | Cogenereeri<br>Loonaangife is gegenereeri op 13-8-<br>Loonaangife periode: 2024 8<br>Inzen basis loonaangife                                                       | -2024 om 20:54 maar is nog niet verzonden<br>LØ1 |  |
| Salarisstroken<br>Er zijn geen salarisstroken om te genereren<br>Journaalpost                                                                                                    |                      |           | Vorige periodes Unonsanglife is gegenereerd op 13.8- Gegenereerd Loonsanglife periode: 20147 Inden Lasis loonsanglife                                              | 2024 om 20.54 maar is nog niet verzonden<br>.61  |  |
| Journaalpoot is nog riket gegenereerd<br>Boekjaar: 2024<br>Boekstukenmmer:<br>Boekstukenmmer:<br>Boekstukenmer:<br>Boekstukenmer:<br>Boekstukenmer:<br>33,08,0024                                  |                      |           | Gegenereed<br>Loonaargifte is gegenereerd op 13-8<br>Loonaargifte periode: 2024 6<br>Inzien basis Joonaargifte                                                     | -2024 om 20.54 maar is nog niet verzonden<br>191 |  |
|                                                                                                    |                      | Genereren | Gegenereerd<br>Loonaangifte is gegenereerd op 13-8-<br>Loonheffingennummer: 2112808951<br>Loonaangifte periode: 2024 5<br>Inzien basis loonaangifte                | -2024 om 20:54 maar is nog niet verzonden<br>LOI |  |
|                                                                                                    |                      |           | Gegenererer<br>Loonaangifte is gegenereerd op 13-8-<br>Loonheffingennummer: 2112808951<br>Loonaangifte periode: 2024 4<br>Jonaa bezik foesaponfite                 | -2024 om 20:54 maar is nog niet verzonden<br>LO1 |  |

## Pensioen feedback in salarisrun wizard

Wanneer er feedback is op de pensioenaangifte, is dit nu ook zichtbaar in de **Resultaten** stap van de salarisrun wizard.

| <page-header>  You was not wanted</page-header>                                                                                                    | sma.net Payroll      |               | Salarisrun overzicht           | Rapportages                                   | Instellingen |           |                                                                                                    |                                                                                   |                                | ⊘ ⊛                                                          | Hans de Bruin<br>AO 1 - Client 1 Payroll NL Performance Test |
|----------------------------------------------------------------------------------------------------|----------------------|---------------|--------------------------------|-----------------------------------------------|--------------|-----------|----------------------------------------------------------------------------------------------------|-----------------------------------------------------------------------------------|--------------------------------|--------------------------------------------------------------|--------------------------------------------------------------|
| <complex-block><complex-block><complex-block></complex-block></complex-block></complex-block>                                                                                                    | ige salarisruns Gesk | oten salarisr | uns                            |                                               |              |           |                                                                                                    |                                                                                   |                                |                                                              |                                                              |
| Korperioenangefite is algeboard     Iv     Iv      Iv <td< th=""><th></th><th></th><th>Augustus 2024, Recurri</th><th>ng wage run.</th><th></th><th>Validatie</th><th>Resultaten</th><th>Uitvoer</th><th>Goedkeuren en verzenden</th><th>Resultaten bereker<br/>15 augustus om 14<br/>Download afdracht</th><th>id op<br/>156<br/>premies</th></td<> |                      |               | Augustus 2024, Recurri         | ng wage run.                                  |              | Validatie | Resultaten                                                                                                    | Uitvoer                                                                           | Goedkeuren en verzenden        | Resultaten bereker<br>15 augustus om 14<br>Download afdracht | id op<br>156<br>premies                                      |
| PGGM pensicenaangifte is afgekeurd         PGGM to afgekeurd op 16 aug 2024 om 12:11         Loonheffingennummer       168915170,022         Loonangifte pariode       2024 8         Terugtkoppeling beslijken       Download afdracht premies                                                                                                    |                      |               | APG pensioenaa                 | ngifte is afgekeurd                           |              | Þ         | Pensioenaangifte gegevens<br>Nudige periode<br>Looheffligernummer<br>Looheffligernummer<br>Looheffligernummer<br>MrG is algekend op 15 aug 2024 om<br>Terugloppeling beijken<br>Konangefle periode<br>Ard is algekend op 15 aug 2024 om<br>Terugloppeling beijken<br>Terugloppeling beijken | 12345<br>10691517000<br>10625<br>10628<br>12346<br>16691517000<br>2024 8<br>10641 | 22                             | Download afdracht                                            | premies                                                      |
| Terug naar salartsrun overzicht Salartsrun abluiten                                                                                                    |                      |               | PGGM pensioen.                 | aangifte is afgekeu<br>I op 16 aug 2024 om 12 | d<br>:11     |           | Pensioenaangifte gegevens                                                                                                    | 168915170L0;<br>2024 8                                                            | 2<br>Terugkoppeling bekijken ] | Download afdracht                                            | premies                                                      |
|                                                                                                    |                      | Т             | erug naar salarisrun overzicht |                                               |              |           | VISMA                                                                                                    |                                                                                   |                                | Sa                                                           | ilarisrun afsluiten                                          |

## Pensioen feedback in salarisrun wizard

En zo ziet de feedback weergave er dan uit.

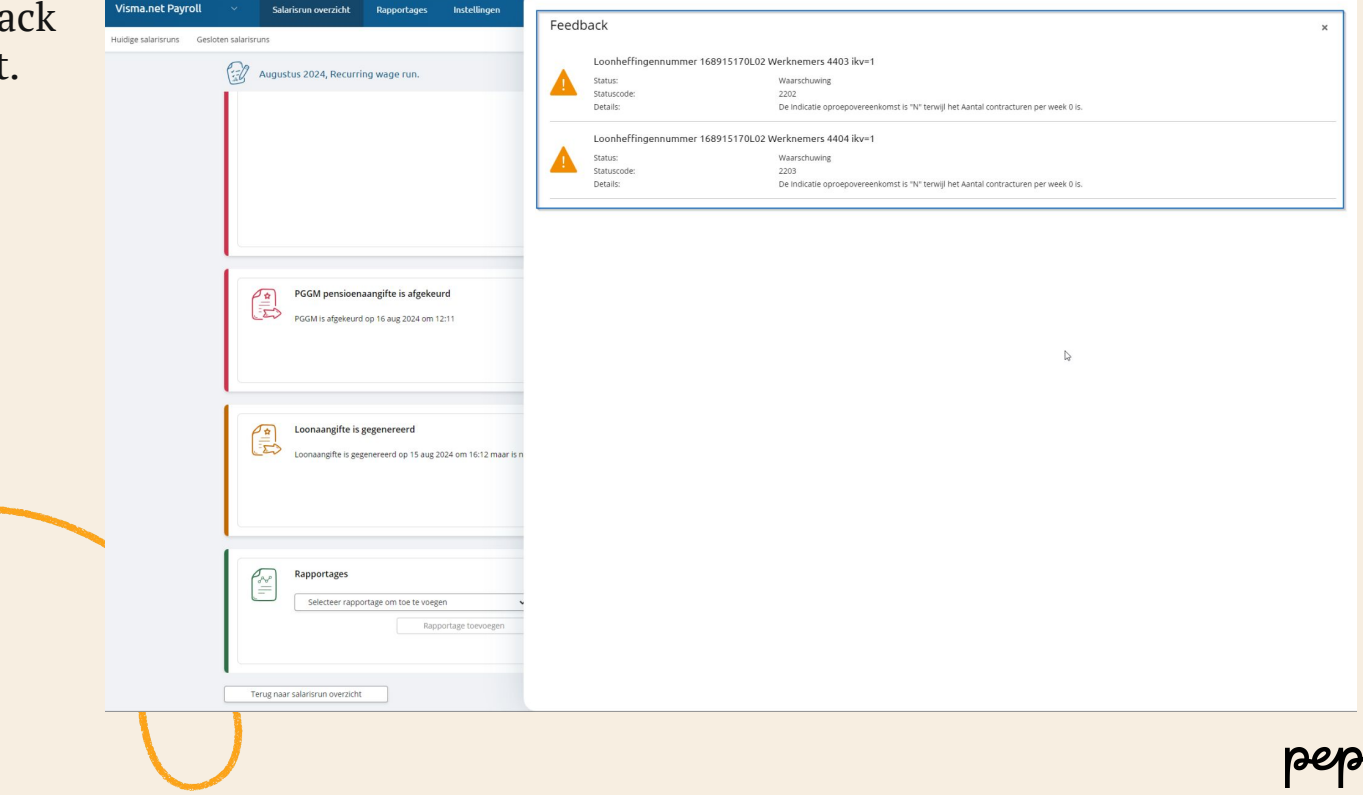

#### Pensioenaangifte rapportage "Afdracht premies" als aparte bestanden downloaden

Vanaf nu wordt het pensioenaangifte rapport "Afdracht premies" als aparte bestanden gedownload wanneer er meerdere pensioenaangiftes zijn.

Bijvoorbeeld wanneer er verschillende loonheffingen- of aansluitnummers van toepassing zijn.

| Rayroll × Salarisrun overzicht Rapportages Instellingen                        | 0                        | Hans de Bruin     AO 1 - Client 3 Payroll NL Performance T |
|--------------------------------------------------------------------------------|--------------------------|------------------------------------------------------------|
| ns Gesloten salarisruns                                                        |                          |                                                            |
| Augustus 2024, Extra August - Pension 2 Validatie Resultaten Uitvoer           | Resultater<br>13 augusti | berekend op<br>us om 20:52                                 |
| ✓ Vorige jaren                                                                 |                          |                                                            |
| Goedkeuren en verzenden                                                        | Download                 | afdracht premies                                           |
|                                                                                |                          |                                                            |
| Loonaangifte is gegenereerd                                                    |                          |                                                            |
|                                                                                |                          |                                                            |
|                                                                                |                          |                                                            |
| Loonangifte periode 2024.8                                                     |                          |                                                            |
| Loonaangifte is gegenereerd op 13 aug 2024 om 20:54 maar is nog niet verzonden |                          |                                                            |
| Loonheffingennummer 211280895L01<br>Loonangthe periode 2024 8                  |                          |                                                            |
| Loonaangifte is gegenereerd op 13 aug 2024 om 20:54 maar is nog niet verzonden |                          |                                                            |
|                                                                                |                          |                                                            |
| Download af te dragen loonheffingen voor huidige periode                       |                          |                                                            |
| Vorige periodes (7 samplifies)                                                 |                          |                                                            |
|                                                                                |                          |                                                            |
| <ul> <li>vonge juten (c) sangittes)</li> </ul>                                 |                          |                                                            |
| Goedkeuren en verzenden                                                        | Download afd             | racht loonaangifte                                         |
|                                                                                |                          |                                                            |
| Rapportages Rapportage naam PDF                                                | Excel (dat               | xcel Verwijderen                                           |
| Selecteer rapportage om toe te voegen V Netto bedragen                         |                          | x 🛈                                                        |
| Rapportage toevnegen Transitievergoeding                                       |                          | x 0                                                        |
|                                                                                |                          |                                                            |
|                                                                                |                          |                                                            |
| Terug naar salarisrun overzicht                                                |                          | Salarisrun afsluiten                                       |

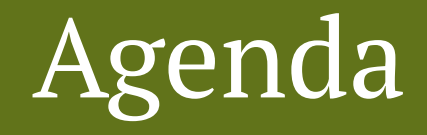

- ★ 7 november Webinar Rapportages
- ★ 25 en 27 november Actualiteiten college
- ★ 12 december Jaarwerk webinar 2024/2025

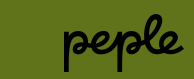

## Heb je na deze update nog vragen?

Stel deze dan gerust aan ons. Dit kan via:

- Onze ServiceDesk via Ticket
- Onze Customer Success Managers
- Via de <u>Community</u>
- Consultancy via Ticket

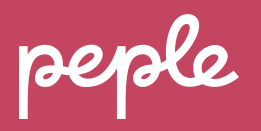

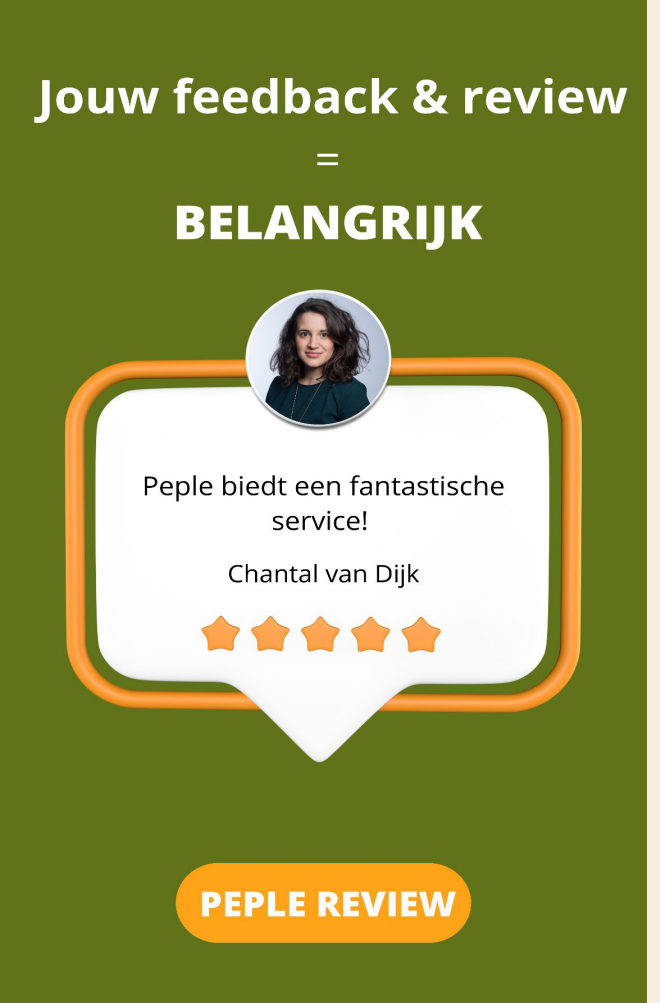

## Help ons verbeteren!

Jouw mening is belangrijk voor ons. We zouden het ontzettend waarderen als je een <u>Google review</u> wilt schrijven over je ervaring met Peple. Alvast bedankt voor je tijd en moeite!

## Dankjewel!

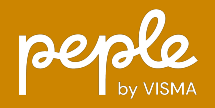